# АДАПТАЦИИ НАБОРОВ РЕАГЕНТОВ

"ДИАКОН-ДС", Россия

2018

# СОДЕРЖАНИЕ

| Анализатор коагулометрический CA-1500 «Sysmex corporation» (Япония)                    | 4  |
|----------------------------------------------------------------------------------------|----|
| Тест: Протромбиновое время (ПВ/РТ)                                                     | 4  |
| Тест: Активированное частичное тромбопластиновое время (АЧТВ/АПТВ)                     | 6  |
| Гест: Тромбиновое время (ТВ/ТТ)                                                        | 8  |
| Гест: Фибриноген (ФИБ/FIB)                                                             | 10 |
| Анализатор коагулометрический CA-500-560 «Sysmex corporation» (Япония)                 | 12 |
| Тест: Протромбиновое время (ПВ/РТ)                                                     | 12 |
| Тест: Активированное частичное тромбопластиновое время (АЧТВ/АПТВ)                     | 14 |
| Тест: Тромбиновое время (ТВ/ТТ)                                                        | 16 |
| Гест: Фибриноген (ФИБ/FIB)                                                             | 18 |
| Анализатор коагулометрический CA-50 «Sysmex corporation» (Япония)                      | 20 |
| Тест: Протромбиновое время (ПВ/РТ)                                                     | 20 |
| Тест: Активированное частичное тромбопластиновое время (АЧТВ/АПТВ)                     | 22 |
| Тест: Тромбиновое время (ТВ/ТТ)                                                        | 23 |
| Гест: Фибриноген (ФИБ/FIB)                                                             | 24 |
| Анализатор коагулометрический «STA Compact» производства «Diagnostica Stago» (Франция) | 26 |
| Тест: Протромбиновое время (ПВ/РТ)                                                     |    |
| Гест: Активированное частичное тромбопластиновое время (АЧТВ/АПТВ)                     | 29 |
| Гест: Тромбиновое время (ТВ/ТТ)                                                        |    |
| Гест: Фибриноген (ФИБ/FIB)                                                             | 35 |
| Анализатор коагулометрический «START-4» производства «Diagnostica Stago» (Франция)     | 38 |
| Тест: Протромбиновое время (ПВ/РТ)                                                     |    |
| Тест: Активированное частичное тромбопластиновое время (АЧТВ/АПТВ)                     | 40 |
| Гест: Тромбиновое время (ТВ/ТТ)                                                        | 42 |
| Гест: Фибриноген (ФИБ/FIB)                                                             | 44 |
| Анализатор коагулометрический SOLAR CGL 2110 производства «СОЛАР» (Беларусь)           | 46 |
| Тест: Протромбиновое время (ПВ/РТ)                                                     | 46 |
| Тест: Активированное частичное тромбопластиновое время (АЧТВ/АПТВ                      | 47 |
| Гест: Тромбиновое время (ТВ/ТТ)                                                        | 48 |
| Гест: Фибриноген (ФИБ/FIB)                                                             | 49 |
| Анализатор коагулометрический «CoaDATA 2001, 4001» производства «LABiTec» (Германия)   | 51 |
| Тест: Протромбиновое время (ПВ/РТ)                                                     | 51 |
| Тест: Активированное частичное тромбопластиновое время (АЧТВ/АПТВ                      | 53 |
| Тест: Тромбиновое время (TB/TT)                                                        | 54 |
| Гест: Фибриноген (ФИБ/FIB)                                                             | 55 |
| Анализатор коагулометрический «CoaLAB 1000» производства «LABiTec» (Германия)          | 57 |
| Гест: Протромбиновое время (ПВ/РТ)                                                     | 57 |
| Тест: Активированное частичное тромбопластиновое время (АЧТВ/АПТВ                      | 59 |
| Гест: Тромбиновое время (TB/TT)                                                        | 61 |
| Гест: Фибриноген (ФИБ/FIB)                                                             | 63 |

# АНАЛИЗАТОР КОАГУЛОМЕТРИЧЕСКИЙ СА-1500 «SYSMEX CORPORATION» (ЯПОНИЯ)

Протоколы адаптации наборов реагентов производства АО «ДИАКОН-ДС»

# ТЕСТ: ПРОТРОМБИНОВОЕ ВРЕМЯ (ПВ/РТ)

#### Наборы реагентов

| Кат. № | Наименование                                                                                                    | Кол-во тестов |
|--------|----------------------------------------------------------------------------------------------------|---------------|
| 30 003 | <b>Реагент для определения Протромбинового времени в плазме крови</b><br>(ТРОМБОПЛАСТИН ДДС)<br>Тромбопластин, аттестованный по МИЧ – 5 флаконов (по 4 мл). | 200           |
| 30 001 | Реагент для определения Протромбинового времени в плазме крови<br>(ТРОМБОПЛАСТИН ДДС)<br>Тромбопластин, аттестованный по МИЧ – 10 флаконов (по 4 мл).       | 400           |
| 30 002 | Реагент для определения Протромбинового времени в плазме крови<br>(ТРОМБОПЛАСТИН ДДС)<br>Тромбопластин, аттестованный по МИЧ – 10 флаконов (по 8 мл).       | 800           |

### Протокол адаптации:

- 1. В окне «Main Menu» нажать команду [Setting],
- 2. В окне «Setting» нажать [Analysis Setting].
- 3. В окне «Analysis Setting» нажать [Test Protocol].
- 4. В окне «Test Protocol» нажать [Select Test] и выбрать тест [PT].
- 5. Внести в Протокол теста изменения на основе таблицы, приведенной ниже:

| Sample Vol.        |          | 50 µl      |         |
|--------------------|----------|------------|---------|
| Diluent Vol.       | None     | 0 µl       |         |
| Rinse              |          | None       |         |
| Second Dilution    |          | 0 µl       |         |
| Diluent Vol.       | None     | 0 µl       |         |
| Rinse              |          | None       |         |
| Factor Plasma      | None     | 0 µl       |         |
| Rinse (Pre. /Post) | None     | None       |         |
| First Reagent      | PT THS   | 100 μl     | 180 sec |
| Push-out Solution  | No       | 0 µl       |         |
| Rinse (Pre. /Post) | None x 0 | None x 0   |         |
| Second Reagent     | None     | 0 µl       | 0 sec   |
| Push-out Solution  | No       | 0 μΙ       |         |
| Rinse (Pre. /Post) | None x 0 | None x 0   |         |
| Third Reagent      | None     | 0 µl       | 0 sec   |
| Push-out Solution  | No       | 0 µl       |         |
| Rinse (Pre. /Post) | None x 0 | None x 0   |         |
| Detector           | Clot     | For PT THS |         |
| Sens               | Low Sens |            |         |
| Maximum Time       |          | 120 sec    |         |

Для перехода по строкам таблицы использовать стрелки курсора [^][↓].

Для изменения объемов реагентов/плазмы, времени инкубации или используемых реагентов коррекция осуществляется с помощью цифровой панели либо кнопки [Change] (вводимые значения каждый раз подтверждать нажатием [Enter]).

По окончании заполнения таблицы выйти из окна «Test Protocol» нажатием [Return].

В окне «Execute Settings?» подтвердить внесенные изменения нажатием [Set].

Можно продолжить редакцию протокола теста, нажать [**Continue**], либо вернуться в предыдущее окно без запоминания изменений, нажав [**Cancel**].

#### В качестве реагента РТ ТНЅ выступает тромбопластин.

В штативе нужно использовать гнездо, которое запрограммировано для PT THS.

#### Построение калибровочной кривой:

- 1. После внесения изменений в протокол теста на Протромбиновое время необходимо вернуться в окно «Main Menu».
- 2. В окне «Main Menu» следует нажать [Standard Curve].
- 3. Выбрать тест, нажав кнопку [РТ].
- 4. Выбрать режим построения калибровочной кривой: автоматический, нажав [Analysis Setting], либо ручной [Manual Entry].
- 5. В автоматическом режиме в выделенной строке установить значение протромбинового времени в % по Квику -100% для контрольной нормальной плазмы, приготовленной при смешивании 3-5 образцов бедной тромбоцитами плазмы здоровых людей. В столбце [Dil. Ratio] выбрать нужные концентрации для построения калибровки (например, 100%, 50%, 25%) и количество определений на одну точку в столбце [Replication], Значение МИЧ (ISI) и нормальное значение протромбинового времени в секундах устанавливается в ручном режиме.
- 6. В ручном режиме для построения калибровочной кривой необходимо получить значение протромбинового времени контрольной плазмы в различных разведениях (например, 100%, 50%, 25%) в секундах экспериментально, независимо от значений предыдущей калибровочной кривой. Настройки протокола теста должны соответствовать используемому тромбопластину. Полученные данные внести в таблицу в окне «Standard Curve», «Manual Entry». Значение МИЧ (ISI) и нормальное значение протромбинового времени в секундах устанавливается в ручном режиме.
- 7. Подтвердите полученную калибровочную кривую соответствующей командой [Update].
- 8. Приступите к проведению исследования образцов.

| Характеристика                          | Паспортные значения | Значения, полученные на СА 1500 |
|-----------------------------------------|---------------------|---------------------------------|
| Диапазон нормальных значений, сек       | 9-18                |                                 |
| Линейный диапазон измерений, %          | 25-100              |                                 |
| Чувствительность, Квик%                 | <15                 |                                 |
| Воспроизводимость для ПВ в Квик% (CV),% | <10                 |                                 |
| Воспроизводимость для ПВ в МНО (CV), %  | <10                 |                                 |

# АНАЛИЗАТОР КОАГУЛОМЕТРИЧЕСКИЙ СА-1500 «SYSMEX CORPORATION» (ЯПОНИЯ)

Протоколы адаптации наборов реагентов производства АО «ДИАКОН-ДС»

# ТЕСТ: АКТИВИРОВАННОЕ ЧАСТИЧНОЕ ТРОМБОПЛАСТИНОВОЕ ВРЕМЯ (АЧТВ/АПТВ) Наборы реагентов

| Кат. № | Наименование                                                                                                    | Кол-во<br>тестов |
|--------|----------------------------------------------------------------------------------------------------|------------------|
| 30 020 | Набор реагентов для определения Активированного частичного тромбопласти-<br>нового времени в плазме крови (АЧТВ ДДС)<br>АЧТВ-реагент – 5 флаконов (по 4,0 мл).<br>Раствор хлорида кальция, 0,025 М – 5 флаконов (по 4,0 мл)   | 400              |
| 30 021 | Набор реагентов для определения Активированного частичного тромбопласти-<br>нового времени в плазме крови (АЧТВ ДДС)<br>АЧТВ-реагент – 5 флаконов (по 10,0 мл).<br>Раствор хлорида кальция, 0,025 М – 5 флаконов (по 10,0 мл) | 1000             |

### Протокол адаптации:

- 1. В окне «Main Menu» нажать команду [Setting].
- 2. В окне «Setting» нажать [Analysis Setting].
- 3. В окне «Analysis Setting» нажать [Test Protocol],
- 4. В окне «lest Protocol» нажать [Select lest] и выбрать тест [APTT].
- 5. Внести в Протокол теста изменения на основе таблицы, приведенной ниже:

| Sample Vol.        |          | 50 µl       |         |
|--------------------|----------|-------------|---------|
| Diluent Vol.       | None     | 0 µl        |         |
| Rinse              |          | None        |         |
| Second Dilution    |          | 0 µl        |         |
| Diluent Vol.       | None     | 0 µl        |         |
| Rinse              |          | None        |         |
| Factor Plasma      | None     | 0 µl        |         |
| Rinse (Pre. /Post) | None     | None        |         |
| First Reagent      | APTT FS  | 50 µl       | 60 sec  |
| Push-out Solution  | No       | 0 µl        |         |
| Rinse (Pre. /Post) | None x 0 | None x 0    |         |
| Second Reagent     | CaCl2    | 50 µl       | 180 sec |
| Push-out Solution  | No       | 0 μΙ        |         |
| Rinse (Pre. /Post) | None x 0 | None x 0    |         |
| Third Reagent      | None     | 0 µl        | 0 sec   |
| Push-out Solution  | No       | 0 µl        |         |
| Rinse (Pre. /Post) | None x 0 | None x 0    |         |
| Detector           | Clot     | For APTT FS |         |
| Sens               | Low Sens |             |         |
| Maximum Time       |          | 180 sec     |         |

Для перехода по строкам таблицы использовать стрелки курсора [↑][↓].

Коррекция объемов реагентов/плазмы, времени инкубации или используемых реагентов осуществляется с помощью цифровой панели либо кнопки [**Change**] (вводимые значения каждый раз следует подтверждать нажатием [**Enter**]).

По окончании заполнения таблицы нужно выйти из окна «Test Protocol» нажатием [Return].

В окне «Execute Settings?» подтвердить внесенные изменения нажатием [Set].

Можно продолжить редакцию протокола теста, нажав [**Continue**], либо вернуться в предыдущее окно без запоминания изменений, нажав [**Cancel**].

# В качестве реагента APTT FS выступает жидкий АЧТВ-реагент. В качестве CaC1<sub>2</sub> используется раствор хлорида кальция 25 мМ.

В штативе нужно использовать гнезда, которые запрограммированы для APTT FS и CaC1<sub>2</sub> соответственно.

| Характеристика                         | Паспортные значения | Значения, полученные на СА 1500 |
|----------------------------------------|---------------------|---------------------------------|
| Диапазон нормальных измерений, сек     | 21-39               |                                 |
| Диапазон патологических измерений, сек | >42                 |                                 |
| Воспроизводимость (CV), %              | <10                 |                                 |

# АНАЛИЗАТОР КОАГУЛОМЕТРИЧЕСКИЙ СА-1500 «SYSMEX CORPORATION» (ЯПОНИЯ)

Протоколы адаптации наборов реагентов производства АО «ДИАКОН-ДС»

# ТЕСТ: ТРОМБИНОВОЕ ВРЕМЯ (ТВ/ТТ)

### Наборы реагентов

| Кат. № | Наименование                                                                                                    | Кол-во<br>тестов |
|--------|----------------------------------------------------------------------------------------------------|------------------|
| 30 030 | Набор реагентов для определения Тромбинового времени в плазме крови<br>(ТРОМБИН ДДС)<br>Тромбин – 10 флаконов (по 2 мл). | 100-200          |
| 30 031 | Набор реагентов для определения Тромбинового времени в плазме крови<br>(ТРОМБИН ДДС)<br>Тромбин – 10 флаконов (по 4 мл). | 200-400          |

### Протокол адаптации:

- 1. В окне «Main Menu» нажать команду [Setting].
- 2. В окне «Setting» нажать [Analysis Setting].
- 3. В окне «Analysis Setting» нажать [Test Protocol],
- 4. В окне «lest Protocol» нажать [Select lest] и выбрать тест [TT].
- 5. Внести в Протокол теста изменения на основе таблицы, приведенной ниже:

| Sample Vol.        |          | 50 µl       |         |
|--------------------|----------|-------------|---------|
| Diluent Vol.       | None     | 0 µl        |         |
| Rinse              |          | None        |         |
| Second Dilution    |          | 0 µl        |         |
| Diluent Vol.       | None     | 0 µl        |         |
| Rinse              |          | None        |         |
| Factor Plasma      | None     | 0 μΙ        |         |
| Rinse (Pre. /Post) | None     | None        |         |
| First Reagent      | Test Thr | 100 μl      | 180 sec |
| Push-out Solution  | No       | 0 μΙ        |         |
| Rinse (Pre. /Post) | None x 0 | Clean I x 1 |         |
| Second Reagent     | None     | 0 μΙ        | 0 sec   |
| Push-out Solution  | No       | 0 μΙ        |         |
| Rinse (Pre. /Post) | None x 0 | None x 0    |         |
| Third Reagent      | None     | 0 µl        | 0 sec   |
| Push-out Solution  | No       | 0 μΙ        |         |
| Rinse (Pre. /Post) | None x 0 | None x 0    |         |
| Detector           | Clot     | For TT      |         |
| Sens               | Low Sens |             |         |
| Maximum Time       |          | 150 sec     |         |

Для перехода по строкам таблицы использовать стрелки курсора [^][↓].

Коррекция объемов реагентов/плазмы, времени инкубации или используемых реагентов осуществляется с помощью цифровой панели либо кнопки [**Change**] (вводимые значения каждый раз следует подтверждать нажатием [**Enter**]).

По окончании заполнения таблицы нужно выйти из окна «Test Protocol» нажатием [Return].

В окне «Execute Settings?» подтвердить внесенные изменения нажатием [Set].

Можно продолжить редакцию протокола теста, нажав [**Continue**], либо вернуться в предыдущее окно без запоминания изменений, нажав [**Cancel**].

### В качестве peareнта Test Thr выступает жидкий тромбин.

В штативе нужно использовать гнездо, которые запрограммировано для Test Thr.

| Характеристика                         | Паспортные значения | Значения, полученные на СА 1500 |
|----------------------------------------|---------------------|---------------------------------|
| Диапазон нормальных измерений, сек     | 10-21               |                                 |
| Диапазон патологических измерений, сек | >23                 |                                 |
| Воспроизводимость (CV), %              | <10                 |                                 |

# АНАЛИЗАТОР КОАГУЛОМЕТРИЧЕСКИЙ СА-1500 «SYSMEX CORPORATION» (ЯПОНИЯ)

Протоколы адаптации наборов реагентов производства АО «ДИАКОН-ДС»

# ТЕСТ: ФИБРИНОГЕН (ФИБ/FIB)

### Наборы реагентов

| Кат. № | Наименование                                                                                                    | Кол-во<br>тестов |
|--------|----------------------------------------------------------------------------------------------------|------------------|
| 30 010 | Набор реагентов для определения содержания фибриногена в плазме крови<br>(ФИБРИНОГЕН ДДС)<br>Тромбин для определения фибриногена – 5 флаконов (по 2,0 мл).<br>Имидазоловая буферная система (ИБС), pH 7,45-7,55, содержащая имидазол, 0,05 М; натрий<br>хлористый, 0,15 М - 1 флакон (25 мл).<br>Референсная плазма – 1 флакон (1,0 мл)     | 200              |
| 30 011 | Набор реагентов для определения содержания фибриногена в плазме крови<br>(ФИБРИНОГЕН ДДС)<br>Тромбин для определения фибриногена – 5 флаконов (по 4,0 мл).<br>Имидазоловая буферная система (ИБС), pH 7,45-7,55, содержащая имидазол, 0,05 М; натрий<br>хлористый, 0,15 М - 2 флакона (по 25 мл).<br>Референсная плазма – 1 флакон (1,0 мл) | 400              |

### Протокол адаптации:

1. В окне «Main Menu» нажать команду [Setting],

2. В окне «Setting» нажать [Analysis Setting].

3. В окне «Analysis Setting» нажать [**Test Protocol**].

4. В окне «Test Protocol» нажать [Select Test] и выбрать тест [Fbg].

5. Внести в Протокол теста изменения на основе таблицы, приведенной ниже:

| Sample Vol.        |           | 10 µl       |         |
|--------------------|-----------|-------------|---------|
| Diluent Vol.       | OWB       | 90 µl       |         |
| Rinse              |           | None        |         |
| Second Dilution    |           | 0 µl        |         |
| Diluent Vol.       | None      | 0 μΙ        |         |
| Rinse              |           | None        |         |
| Factor Plasma      | None      | 0 µl        |         |
| Rinse (Pre. /Post) | None      | None        |         |
| First Reagent      | Fbg MFU   | 50 µl       | 180 sec |
| Push-out Solution  | No        | 0 µl        |         |
| Rinse (Pre. /Post) | None x 0  | Clean I x 1 |         |
| Second Reagent     | None      | 0 µl        | 0 sec   |
| Push-out Solution  | No        | 0 μΙ        |         |
| Rinse (Pre. /Post) | None x 0  | None x 0    |         |
| Third Reagent      | None      | 0 µl        | 0 sec   |
| Push-out Solution  | No        | 0 μΙ        |         |
| Rinse (Pre. /Post) | None x 0  | None x 0    |         |
| Detector           | Clot      | For Fbg     |         |
| Sens               | High Sens |             |         |
| Maximum Time       |           | 100 sec     |         |

Для перехода по строкам таблицы использовать стрелки курсора [↑][↓].

Для изменения объемов реагентов/плазмы, времени инкубации или используемых реагентов коррекция осуществляется с помощью цифровой панели либо кнопки [Change] (вводимые значения каждый раз подтверждать нажатием [Enter]). По окончании заполнения таблицы выйти из окна «Test Protocol» нажатием [Return].

В окне «Execute Settings?» подтвердить внесенные изменения нажатием [Set].

Можно продолжить редакцию протокола теста, нажать [**Continue**], либо вернуться в предыдущее окно без запоминания изменений, нажав [**Cancel**].

#### В качестве реагента Fbg MFU выступает тромбин.

В штативе нужно использовать гнездо, которое запрограммировано для Fbg MFU.

#### Построение калибровочной кривой:

- 1. После внесения изменений в протокол теста на Протромбиновое время необходимо вернуться в окно «Main Menu».
- 2. В окне «Main Menu» следует нажать [Standard Curve].
- 3. Выбрать тест, нажав кнопку [Fbg].
- 4. Выбрать режим построения калибровочной кривой: автоматический, нажав [**Analysis Setting**], либо ручной [**Manual Entry**].
- 5. В автоматическом режиме в выделенной строке установить значение фибриногена в референсной плазме. В столбце [Dil. Ratio] выбрать нужные концентрации для построения калибровки и количество определений на одну точку в столбце [**Replication**].
- 6. В ручном режиме для построения калибровочной кривой необходимо получить значение времени образования сгустка в референсной плазме в различных разведениях (например, 1:5, 1:10, 1:20, 1:30) в секундах экспериментально, независимо от значений предыдущей калибровочной кривой. Настройки протокола теста должны соответствовать используемому набору реагентов определения фибриногена. Полученные данные внести в таблицу в окне «Standard Curve», «Manual Entry».
- 7. Подтвердите полученную калибровочную кривую соответствующей командой [Update].
- 8. Приступите к проведению исследования образцов.

| Характеристика                   | Паспортные значения | Значения, полученные на СА 1500 |
|----------------------------------|---------------------|---------------------------------|
| Рабочий диапазон значений, г/л   | 0,9-9,05            |                                 |
| Линейный диапазон измерений, г/л | 1,0-5,0             |                                 |
| Чувствительность, Квик%          | <0,9                |                                 |
| Воспроизводимость (CV), %        | <5                  |                                 |

# АНАЛИЗАТОР КОАГУЛОМЕТРИЧЕСКИЙ СА-500-560 «SYSMEX CORPORATION» (ЯПОНИЯ)

Протоколы адаптации наборов реагентов производства АО «ДИАКОН-ДС»

# ТЕСТ: ПРОТРОМБИНОВОЕ ВРЕМЯ (ПВ/РТ)

#### Наборы реагентов

| Кат. № | Наименование                                                                                                    | Кол-во тестов |
|--------|----------------------------------------------------------------------------------------------------|---------------|
| 30 003 | Реагент для определения Протромбинового времени в плазме крови<br>(ТРОМБОПЛАСТИН ДДС)<br>Тромбопластин, аттестованный по МИЧ – 5 флаконов (по 4 мл).  | 200           |
| 30 001 | Реагент для определения Протромбинового времени в плазме крови<br>(ТРОМБОПЛАСТИН ДДС)<br>Тромбопластин, аттестованный по МИЧ – 10 флаконов (по 4 мл). | 400           |
| 30 002 | Реагент для определения Протромбинового времени в плазме крови<br>(ТРОМБОПЛАСТИН ДДС)<br>Тромбопластин, аттестованный по МИЧ – 10 флаконов (по 8 мл). | 800           |

### Протокол адаптации:

- 1. В окне «Main Menu» нажать команду [Setting],
- 2. В окне «Setting» нажать [Analysis Setting].
- 3. В окне «Analysis Setting» нажать [Test Protocol].
- 4. В окне «Test Protocol» нажать [Select Test] и выбрать тест [PT].
- 5. Внести в Протокол теста изменения на основе таблицы, приведенной ниже:

| Test Protocol Name | РТ         | STD-Link |     |
|--------------------|------------|----------|-----|
| Detector           | for PT THS |          |     |
| End Point          |            | 50       | %   |
| Maximum Time       |            | 120      | sec |
| Sensitivity        | Low Gain   |          |     |
| Sample Vol.        |            | 50       | μΙ  |
| Diluent Vol.       | None       | 0        | μΙ  |
| Pre. Rinse         |            |          | x 0 |
| Post. Rinse        |            |          | x 0 |
| 2nd Dil            |            |          |     |
| D.Samp Vol         |            | 0        | μL  |
| Dil. Vol.          |            | 0        | μL  |
| Pre. Rinse         |            |          | x 0 |
| Post. Rinse        |            |          | x 0 |
| Reagent 1          |            | 180      | sec |
| Reag. Vol          | PT THS     | 100      | μL  |
| Pre. Rinse         |            |          | x 0 |
| Post. Rinse        | Clean I    |          | x 0 |
| Reagent 2          |            | 0        | sec |
| Reag. Vol          |            | 0        | μL  |
| Pre. Rinse         |            |          | x 0 |
| Post. Rinse        |            |          | x 0 |
| Reagent 3          |            | 0        | sec |
| Reag. Vol          |            | 0        | μL  |
| Pre. Rinse         |            |          | x 0 |
| Post. Rinse        |            |          | x 0 |

Для перехода по строкам таблицы использовать стрелки курсора [↑][↓].

Для изменения объемов реагентов/плазмы, времени инкубации или используемых реагентов коррекция осуществляется с помощью цифровой панели либо кнопки [**Change**] (вводимые значения каждый раз подтверждать нажатием [**Enter**]).

По окончании заполнения таблицы выйти из окна «Test Protocol» нажатием [Return].

В окне «Renew Settings?» подтвердить внесенные изменения нажатием [Set].

Можно продолжить редакцию протокола теста, нажать [**Continue**], либо вернуться в предыдущее окно без запоминания изменений, нажав [**Cancel**]

#### В качестве реагента РТ ТНЅ выступает тромбопластин.

В штативе нужно использовать гнездо, которое запрограммировано для PT THS.

#### Построение калибровочной кривой:

- 1. После внесения изменений в протокол теста на Протромбиновое время необходимо вернуться в окно «Main Menu»,
- 2. В окне «Main Menu» следует нажать [Standard Curve].
- 3. Выбрать тест, нажав кнопку [РТ].
- 4. Выбрать режим построения калибровочной кривой: автоматический, нажав [**Analysis Setting**], либо ручной [**Manual Entry**].
- 5. В автоматическом режиме в выделенной строке установить значение протромбинового времени в % по Квику -100% для контрольной нормальной плазмы, приготовленной при смешивании 3-5 образцов бедной тромбоцитами плазмы здоровых людей. В столбце [Dil. Ratio] выбрать нужные концентрации для построения калибровки (например, 100%, 50%, 25%) и количество определений на одну точку в столбце [Replication], Значение МИЧ (ISI) и нормальное значение протромбинового времени в секундах устанавливается в ручном режиме.
- 6. В ручном режиме для построения калибровочной кривой необходимо получить значение протромбинового времени контрольной плазмы в различных разведениях (например, 100%, 50%, 25%) в секундах экспериментально, независимо от значений предыдущей калибровочной кривой. Настройки протокола теста должны соответствовать используемому тромбопластину. Полученные данные внести в таблицу в окне «Standard Curve», «Manual Entry». Значение МИЧ (ISI) и нормальное значение протромбинового времени в секундах устанавливается в ручном режиме.
- 7. Подтвердите полученную калибровочную кривую соответствующей командой [Update].
- 8. Приступите к проведению исследования образцов.

| Характеристика                          | Паспортные значения | Значения, полученные на СА 500-560 |
|-----------------------------------------|---------------------|------------------------------------|
| Диапазон нормальных значений, сек       | 9-18                |                                    |
| Линейный диапазон измерений, %          | 25-100              |                                    |
| Чувствительность, Квик%                 | <15                 |                                    |
| Воспроизводимость для ПВ в Квик% (CV),% | <10                 |                                    |
| Воспроизводимость для ПВ в МНО (CV), %  | <10                 |                                    |

# АНАЛИЗАТОР КОАГУЛОМЕТРИЧЕСКИЙ СА-500-560 «SYSMEX CORPORATION» (ЯПОНИЯ)

Протоколы адаптации наборов реагентов производства АО «ДИАКОН-ДС»

# ТЕСТ: АКТИВИРОВАННОЕ ЧАСТИЧНОЕ ТРОМБОПЛАСТИНОВОЕ ВРЕМЯ (АЧТВ/АПТВ) Наборы реагентов

| Кат. № | Наименование                                                                                                    | Кол-во<br>тестов |
|--------|----------------------------------------------------------------------------------------------------|------------------|
| 30 020 | Набор реагентов для определения Активированного частичного тромбопласти-<br>нового времени в плазме крови (АЧТВ ДДС)<br>АЧТВ-реагент – 5 флаконов (по 4,0 мл).<br>Раствор хлорида кальция, 0,025 М – 5 флаконов (по 4,0 мл)   | 400              |
| 30 021 | Набор реагентов для определения Активированного частичного тромбопласти-<br>нового времени в плазме крови (АЧТВ ДДС)<br>АЧТВ-реагент – 5 флаконов (по 10,0 мл).<br>Раствор хлорида кальция, 0,025 М – 5 флаконов (по 10,0 мл) | 1000             |

### Протокол адаптации:

- 1. В окне «Main Menu» нажать команду [Setting].
- 2. В окне «Setting» нажать [Analysis Setting].
- 3. В окне «Analysis Setting» нажать [Test Protocol],
- 4. В окне «lest Protocol» нажать [Select lest] и выбрать тест [APTT].
- 5. Внести в Протокол теста изменения на основе таблицы, приведенной ниже:

| Test Protocol Name | APTT        | STD-Link |     |
|--------------------|-------------|----------|-----|
| Detector           | for PTT ACT |          |     |
| End Point          |             | 50       | %   |
| Maximum Time       |             | 180      | sec |
| Sensitivity        | Low Gain    |          |     |
| Sample Vol.        |             | 50       | μΙ  |
| Diluent Vol.       | None        | 0        | μΙ  |
| Pre. Rinse         |             |          | x 0 |
| Post. Rinse        |             |          | x 0 |
| 2nd Dil            |             |          |     |
| D.Samp Vol         |             | 0        | μL  |
| Dil. Vol.          |             | 0        | μL  |
| Pre. Rinse         |             |          | x 0 |
| Post. Rinse        |             |          | x 0 |
| Reagent 1          |             | 60       | sec |
| Reag. Vol          | PTT ACT     | 50       | μL  |
| Pre. Rinse         |             |          | x 0 |
| Post. Rinse        | Clean I     |          | x 1 |
| Reagent 2          |             | 180      | sec |
| Reag. Vol          | CaCl2       | 50       | μL  |
| Pre. Rinse         |             |          | x 0 |
| Post. Rinse        | Clean I     |          | x 1 |
| Reagent 3          |             | 0        | sec |
| Reag. Vol          |             | 0        | μL  |
| Pre. Rinse         |             |          | x 0 |
| Post. Rinse        |             |          | x 0 |

Для перехода по строкам таблицы использовать стрелки курсора [↑][↓].

Коррекция объемов реагентов/плазмы, времени инкубации или используемых реагентов осуществляется с помощью цифровой панели либо кнопки [**Change**] (вводимые значения каждый раз следует подтверждать нажатием [**Enter**]).

По окончании заполнения таблицы нужно выйти из окна «Test Protocol» нажатием [Return].

В окне «Execute Settings?» подтвердить внесенные изменения нажатием [Set].

Можно продолжить редакцию протокола теста, нажав [**Continue**], либо вернуться в предыдущее окно без запоминания изменений, нажав [**Cancel**].

# В качестве реагента APTT FS выступает жидкий АЧТВ-реагент. В качестве CaC1<sub>2</sub> используется раствор хлорида кальция 25 мМ.

В штативе нужно использовать гнезда, которые запрограммированы для APTT FS и CaC1<sub>2</sub> соответственно.

| Характеристика                         | Паспортные значения | Значения, полученные на СА 500-560 |
|----------------------------------------|---------------------|------------------------------------|
| Диапазон нормальных измерений, сек     | 21-39               |                                    |
| Диапазон патологических измерений, сек | >42                 |                                    |
| Воспроизводимость (CV), %              | <10                 |                                    |

# АНАЛИЗАТОР КОАГУЛОМЕТРИЧЕСКИЙ СА-500-560 «SYSMEX CORPORATION» (ЯПОНИЯ)

Протоколы адаптации наборов реагентов производства АО «ДИАКОН-ДС»

# ТЕСТ: ТРОМБИНОВОЕ ВРЕМЯ (ТВ/ТТ)

#### Наборы реагентов

| Кат. № | Наименование                                                                                                    | Кол-во<br>тестов |
|--------|----------------------------------------------------------------------------------------------------|------------------|
| 30 030 | Набор реагентов для определения Тромбинового времени в плазме крови<br>(ТРОМБИН ДДС)<br>Тромбин – 10 флаконов (по 2 мл). | 100-200          |
| 30 031 | Набор реагентов для определения Тромбинового времени в плазме крови<br>(ТРОМБИН ДДС)<br>Тромбин – 10 флаконов (по 4 мл). | 200-400          |

### Протокол адаптации:

- 1. В окне «Main Menu» нажать команду [Setting].
- 2. В окне «Setting» нажать [Analysis Setting].
- 3. В окне «Analysis Setting» нажать [Test Protocol],
- 4. В окне «lest Protocol» нажать [Select lest] и выбрать тест [TT].
- 5. Внести в Протокол теста изменения на основе таблицы, приведенной ниже:

| Test Protocol Name | Π        | STD-Link |     |
|--------------------|----------|----------|-----|
| Detector           | for TT   |          |     |
| End Point          |          | 50       | %   |
| Maximum Time       |          | 150      | sec |
| Sensitivity        | Low Gain |          |     |
| Sample Vol.        |          | 50       | μΙ  |
| Diluent Vol.       | None     | 0        | μΙ  |
| Pre. Rinse         |          |          | x 0 |
| Post. Rinse        |          |          | x 0 |
| 2nd Dil            |          |          |     |
| D.Samp Vol         |          | 0        | μL  |
| Dil. Vol.          |          | 0        | μL  |
| Pre. Rinse         |          |          | x 0 |
| Post. Rinse        |          |          | x 0 |
| Reagent 1          |          | 180      | sec |
| Reag. Vol          | Test Thr | 100      | μL  |
| Pre. Rinse         |          |          | x 0 |
| Post. Rinse        | Clean I  |          | x 1 |
| Reagent 2          |          | 0        | sec |
| Reag. Vol          |          | 0        | μL  |
| Pre. Rinse         |          |          | x 0 |
| Post. Rinse        |          |          | x 0 |
| Reagent 3          |          | 0        | sec |
| Reag. Vol          |          | 0        | μL  |
| Pre. Rinse         |          |          | x 0 |
| Post. Rinse        |          |          | x 0 |

Для перехода по строкам таблицы использовать стрелки курсора [↑][↓].

Коррекция объемов реагентов/плазмы, времени инкубации или используемых реагентов осуществляется с помощью цифровой панели либо кнопки [**Change**] (вводимые значения каждый раз следует подтверждать нажатием [**Enter**]).

По окончании заполнения таблицы нужно выйти из окна «Test Protocol» нажатием [Return].

В окне «Execute Settings?» подтвердить внесенные изменения нажатием [Set].

Можно продолжить редакцию протокола теста, нажав [**Continue**], либо вернуться в предыдущее окно без запоминания изменений, нажав [**Cancel**].

#### В качестве реагента Test Thr выступает жидкий тромбин.

В штативе нужно использовать гнездо, которые запрограммировано для Test Thr.

| Характеристика                         | Паспортные значения | Значения, полученные на СА 500-560 |
|----------------------------------------|---------------------|------------------------------------|
| Диапазон нормальных измерений, сек     | 10-21               |                                    |
| Диапазон патологических измерений, сек | >23                 |                                    |
| Воспроизводимость (CV), %              | <10                 |                                    |

# АНАЛИЗАТОР КОАГУЛОМЕТРИЧЕСКИЙ СА-500-560 «SYSMEX CORPORATION» (ЯПОНИЯ)

Протоколы адаптации наборов реагентов производства АО «ДИАКОН-ДС»

# ТЕСТ: ФИБРИНОГЕН (ФИБ/FIB)

### Наборы реагентов

| Кат. № | Наименование                                                                                                    | Кол-во<br>тестов |
|--------|----------------------------------------------------------------------------------------------------|------------------|
| 30 010 | Набор реагентов для определения содержания фибриногена в плазме крови<br>(ФИБРИНОГЕН ДДС)<br>Тромбин для определения фибриногена – 5 флаконов (по 2,0 мл)<br>Имидазоловая буферная система (ИБС), pH 7,45-7,55, содержащая имидазол, 0,05 М; натрий<br>хлористый, 0,15 М - 1 флакон (25 мл)<br>Референсная плазма – 1 флакон (1,0 мл)     | 200              |
| 30 011 | Набор реагентов для определения содержания фибриногена в плазме крови<br>(ФИБРИНОГЕН ДДС)<br>Тромбин для определения фибриногена – 5 флаконов (по 4,0 мл)<br>Имидазоловая буферная система (ИБС), pH 7,45-7,55, содержащая имидазол, 0,05 М; натрий<br>хлористый, 0,15 М - 2 флакона (по 25 мл)<br>Референсная плазма – 1 флакон (1,0 мл) | 400              |

### Протокол адаптации:

1. В окне «Main Menu» нажать команду [Setting],

2. В окне «Setting» нажать [Analysis Setting].

3. В окне «Analysis Setting» нажать [**Test Protocol**].

4. В окне «Test Protocol» нажать [Select Test] и выбрать тест [Fbg].

5. Внести в Протокол теста изменения на основе таблицы, приведенной ниже:

| Test Protocol Name | Fbg       | STD-Link |     |
|--------------------|-----------|----------|-----|
| Detector           | for Fbg   |          |     |
| End Point          |           | 50       | %   |
| Maximum Time       |           | 100      | sec |
| Sensitivity        | High Gain |          |     |
| Sample Vol.        |           | 10       | μΙ  |
| Diluent Vol.       | OWB       | 90       | μΙ  |
| Pre. Rinse         |           |          | x 0 |
| Post. Rinse        |           |          | x 0 |
| 2nd Dil            |           |          |     |
| D.Samp Vol         |           | 0        | μL  |
| Dil. Vol.          |           | 0        | μL  |
| Pre. Rinse         |           |          | x 0 |
| Post. Rinse        |           |          | x 0 |
| Reagent 1          |           | 180      | sec |
| Reag. Vol          | Fbg MFU   | 50       | μL  |
| Pre. Rinse         |           |          | x 0 |
| Post. Rinse        | Clean I   |          | x 1 |
| Reagent 2          |           | 0        | sec |
| Reag. Vol          |           | 0        | μL  |
| Pre. Rinse         |           |          | x 0 |
| Post. Rinse        |           |          | x 0 |

| Reagent 3   | 0 | sec |
|-------------|---|-----|
| Reag. Vol   | 0 | μL  |
| Pre. Rinse  |   | x 0 |
| Post. Rinse |   | x 0 |

Для перехода по строкам таблицы использовать стрелки курсора [^][↓].

Для изменения объемов реагентов/плазмы, времени инкубации или используемых реагентов коррекция осуществляется с помощью цифровой панели либо кнопки [**Change**] (вводимые значения каждый раз подтверждать нажатием [**Enter**]).

По окончании заполнения таблицы выйти из окна «Test Protocol» нажатием [Return].

В окне «Execute Settings?» подтвердить внесенные изменения нажатием [Set].

Можно продолжить редакцию протокола теста, нажать [**Continue**], либо вернуться в предыдущее окно без запоминания изменений, нажав [**Cancel**].

#### В качестве реагента Fbg MFU выступает тромбин.

В штативе нужно использовать гнездо, которое запрограммировано для Fbg MFU.

#### Построение калибровочной кривой:

- 1. После внесения изменений в протокол теста на Протромбиновое время необходимо вернуться в окно «**Main Menu**».
- 2. В окне «Main Menu» следует нажать [Standard Curve].
- 3. Выбрать тест, нажав кнопку [Fbg].
- 4. Выбрать режим построения калибровочной кривой: автоматический, нажав [**Analysis Setting**], либо ручной [**Manual Entry**].
- 5. В автоматическом режиме в выделенной строке установить значение фибриногена в референсной плазме. В столбце [Dil. Ratio] выбрать нужные концентрации для построения калибровки и количество определений на одну точку в столбце [Replication].
- 6. В ручном режиме для построения калибровочной кривой необходимо получить значение времени образования сгустка в референсной плазме в различных разведениях (например, 1:5, 1:10, 1:20, 1:30) в секундах экспериментально, независимо от значений предыдущей калибровочной кривой. Настройки протокола теста должны соответствовать используемому набору реагентов определения фибриногена. Полученные данные внести в таблицу в окне «Standard Curve», «Manual Entry».
- 7. Подтвердите полученную калибровочную кривую соответствующей командой [Update].
- 8. Приступите к проведению исследования образцов.

| Характеристика                   | Паспортные значения | Значения, полученные на СА 500-560 |
|----------------------------------|---------------------|------------------------------------|
| Рабочий диапазон значений, г/л   | 0,9-9,05            |                                    |
| Линейный диапазон измерений, г/л | 1,0-5,0             |                                    |
| Чувствительность, Квик%          | <0,9                |                                    |
| Воспроизводимость (CV), %        | <5                  |                                    |

# АНАЛИЗАТОР КОАГУЛОМЕТРИЧЕСКИЙ СА-50 «SYSMEX CORPORATION» (ЯПОНИЯ)

Протоколы адаптации наборов реагентов производства АО «ДИАКОН-ДС»

# ТЕСТ: ПРОТРОМБИНОВОЕ ВРЕМЯ (ПВ/РТ)

#### Наборы реагентов

| Кат. № | Наименование                                                                                                    | Кол-во<br>тестов |
|--------|----------------------------------------------------------------------------------------------------|------------------|
| 30 003 | Реагент для определения Протромбинового времени в плазме крови (ТРОМБОПЛАСТИН<br>ДДС)<br>Тромбопластин, аттестованный по МИЧ – 5 флаконов (по 4 мл)  | 200              |
| 30 001 | Реагент для определения Протромбинового времени в плазме крови (ТРОМБОПЛАСТИН<br>ДДС)<br>Тромбопластин, аттестованный по МИЧ – 10 флаконов (по 4 мл) | 400              |
| 30 002 | Реагент для определения Протромбинового времени в плазме крови (ТРОМБОПЛАСТИН<br>ДДС)<br>Тромбопластин, аттестованный по МИЧ – 10 флаконов (по 8 мл) | 800              |

#### Протокол адаптации:

Построение калибровочной кривой:

- 1. Нажмите кнопку [SELECT] для входа в Main Menu.
- 2. Кнопкой 1 в **Main Menu** производится выбор канала **Channel Selection**. Введите номер канала, на котором хотели бы выполнить анализ, появится экран выбора анализируемого параметра (**Analysis Parameter Selection**), для подтверждения нажмите [**ENTER**].
- 3. Нажмите кнопку **1** для выбора параметра Протромбинового времени (**PT**) и нажмите [**ENTER**]. Таким же образом установите параметры для других каналов.
- 4. Разведите коммерческую контрольную нормальную плазму, аттестованную по Квику, или приготовьте сливную плазму от 3-5 практически здоровых доноров, как описано в инструкции к наборам и определи те время свёртывания в калибровочных разведениях на основе информации из паспорта к набору реагентов (по 3 калибровочным точкам - 100%, 50%, 25%).
- 5. Введите полученные данные, нажав клавишу [**SELECT**] для входа в **Main Menu**, кнопка 5 на экране обозначает **Standard Curve Menu**.
- 6. Нажмите кнопку 1 на экране Standard Curve Menu, для выбора параметра РТ (Протромбиновое время) и нажмите [ENTER], клавишей 2 (INPUT) введите время в секундах для 100%, 50% и 25% активности по Квику, нормальный показатель Протромбинового времени, полученный в контрольной плазме, ISI (из паспорта к набору реагентов), для подтверждения нажмите [ENTER].
- 7. Данные будут сохранены и дисплей вернется к экрану Standard Curve Menu.

### Ход определения:

- 1. Внесите 100 мкл плазмы в кювету и установите в детектор, закройте крышку.
- 2. Нажмите клавишу [Start], инкубируйте 60 секунд, на экране будет отсчитываться в обратном направлении оставшееся время до добавления реагента. На детекторе LED будет мигать красный индикатор.
- 3. За 5 секунд до окончания инкубации и в течение 5 секунд после окончания инкубации раздается прерывистый звуковой сигнал и на детекторе LED начинает мигать зеленый индикатор. Допустимое время для добавления реагента составляет 10 секунд (время звукового сигнала).
- 4. Во время звукового сигнала откройте крышку, добавьте 200 мкл тромбопластина, тотчас закройте крышку. Результаты могут выдаваться в секундах, %, МНО.

#### Контроль качества:

- 1. В качестве контроля используется контрольная плазма «Плазма-Н» (кат. № КМ-1) производства МБООИ «Общество больных гемофилией», специально аттестованная против реагентов производства АО «ДИАКОН-ДС».
- 2. Процедура для анализа контроля качества такая же, как и для анализа пробы.
- 3. Выполните измерение контрольной плазмы как описано в ходе определения, и данные анализа будут

сохранены в файле контроля качества.

| Характеристика                          | Паспортные значения | Значения, полученные на СА 50 |
|-----------------------------------------|---------------------|-------------------------------|
| Диапазон нормальных значений, сек       | 9-18                |                               |
| Линейный диапазон измерений, %          | 25-100              |                               |
| Чувствительность, Квик%                 | <15                 |                               |
| Воспроизводимость для ПВ в Квик% (CV),% | <10                 |                               |
| Воспроизводимость для ПВ в МНО (CV), %  | <10                 |                               |

# АНАЛИЗАТОР КОАГУЛОМЕТРИЧЕСКИЙ СА-50 «SYSMEX CORPORATION» (ЯПОНИЯ)

Протоколы адаптации наборов реагентов производства АО «ДИАКОН-ДС»

# ТЕСТ: АКТИВИРОВАННОЕ ЧАСТИЧНОЕ ТРОМБОПЛАСТИНОВОЕ ВРЕМЯ (АЧТВ/АПТВ) Наборы реагентов

| Кат. № | Наименование                                                                                                    | Кол-во<br>тестов |
|--------|----------------------------------------------------------------------------------------------------|------------------|
| 30 020 | Набор реагентов для определения Активированного частичного тромбопластинового<br>времени в плазме крови (АЧТВ ДДС)<br>АЧТВ-реагент – 5 флаконов (по 4,0 мл)<br>Раствор хлорида кальция, 0,025 М – 5 флаконов (по 4,0 мл)     | 400              |
| 30 021 | Набор реагентов для определения Активированного частичного тромбопластинового време-<br>ни в плазме крови (АЧТВ ДДС)<br>АЧТВ-реагент – 5 флаконов (по 10,0 мл)<br>Раствор хлорида кальция, 0,025 М – 5 флаконов (по 10,0 мл) | 1000             |

# Протокол адаптации:

- 1. Нажмите кнопку **SELECT**, для входа в **Main Menu**.
- 2. Кнопкой 1 в **Main Menu** производится выбор канала **Channel Selection**. Введите номер канала, на котором хотели бы выполнить анализ, появится экран выбора анализируемого параметра (**Analysis Parameter Selection**), для подтверждения нажмите **ENTER**.
- 3. Нажмите кнопку 2 для выбора параметра **АПТВ (АРТТ)** и нажмите **ENTER**. Таким же образом установите параметры для других каналов.

# Ход определения:

1. Внесите 100 мкл плазмы и 100 мкл АПТВ-реагента в кювету и установите в детектор.

- Нажмите клавишу [**Start**], инкубируйте 180 секунд, на экране будет отсчитываться в обратном направлении оставшееся время до добавления реагента.
- 2. На детекторе **LED** будет мигать красный индикатор, когда можно добавить реагент, поступит звуковой сигнал и на детекторе **LED**, будет мигать зеленый индикатор. Допустимое время для добавления реагента установлено 10 секунд.
- 3. Добавьте 100 мкл прогретого рабочего раствора кальция хлорида при длинном звуковом сигнале. Результаты будут выдаваться в секундах.

### Контроль качества:

- 1. В качестве контроля используется контрольная плазма «Плазма-Н» (кат. № КМ-1) производства МБООИ «Общество больных гемофилией», специально аттестованная против реагентов производства АО «ДИАКОН-ДС».
- 2. Процедура для анализа контроля качества такая же, как и для анализа пробы.
- 3. Выполните измерение контрольной плазмы как описано в ходе определения, и данные анализа будут сохранены в файле контроля качества.

| Характеристика                         | Паспортные значения | Значения, полученные на СА 50 |
|----------------------------------------|---------------------|-------------------------------|
| Диапазон нормальных измерений, сек     | 21-39               |                               |
| Диапазон патологических измерений, сек | >42                 |                               |
| Воспроизводимость (CV), %              | <10                 |                               |

# АНАЛИЗАТОР КОАГУЛОМЕТРИЧЕСКИЙ СА-50 «SYSMEX CORPORATION» (ЯПОНИЯ)

### Протоколы адаптации наборов реагентов производства АО «ДИАКОН-ДС»

# ТЕСТ: ТРОМБИНОВОЕ ВРЕМЯ (ТВ/ТТ)

#### Наборы реагентов

| Кат. № | Наименование                                                                                                    | Кол-во<br>тестов |
|--------|----------------------------------------------------------------------------------------------------|------------------|
| 30 030 | Набор реагентов для определения Тромбинового времени в плазме крови (ТРОМБИН<br>ДДС)<br>Тромбин – 10 флаконов (по 2 мл) | 100-200          |
| 30 031 | Набор реагентов для определения Тромбинового времени в плазме крови (ТРОМБИН<br>ДДС)<br>Тромбин – 10 флаконов (по 4 мл) | 200-400          |

#### Протокол адаптации:

- 1. Нажмите кнопку **SELECT**, для входа в **Main Menu**.
- 2. Кнопкой 1 в **Main Menu** производится выбор канала **Channel Selection**. Введите номер канала, на котором хотели бы выполнить анализ, появится экран выбора анализируемого параметра (**Analysis Parameter Selection**), для подтверждения нажмите ENTER.
- 3. Нажмите кнопку 6 для выбора параметра **Тромбиновое время (TT)** и нажмите **ENTER**. Таким же образом установите параметры для других каналов (при необходимости).

#### Ход определения:

- 1. Внесите 100 мкл плазмы в кювету и установите в детектор. Нажмите клавишу [**Start**] инкубируйте 60 секунд, на экране будет отсчитываться в обратном направлении оставшееся время до добавления реагента.
- 2. На детекторе **LED** будет мигать красный индикатор, когда можно добавить реагент, поступит звуковой сигнал и на детекторе **LED**, будет мигать зеленый индикатор. Допустимое время для добавления реагента установлено 10 секунд.
- 3. Добавьте 100 мкл рабочего раствора тромбина при длинном звуковом сигнале. Закройте крышку измерительного канала. Результаты будут выдаваться в секундах на дисплее прибора.

#### Контроль качества:

- 1. В качестве контроля используется контрольная плазма «Плазма-Н» (кат. № КМ-1) производства МБООИ «Общество больных гемофилией», специально аттестованная против реагентов производства АО «ДИАКОН-ДС».
- 2. Процедура для анализа контроля качества такая же, как и для анализа пробы.
- 3. Выполните измерение контрольной плазмы как описано в ходе определения, и данные анализа будут сохранены в файле контроля качества.

| Характеристика                         | Паспортные значения | Значения, полученные на СА 50 |
|----------------------------------------|---------------------|-------------------------------|
| Диапазон нормальных измерений, сек     | 10-21               |                               |
| Диапазон патологических измерений, сек | >23                 |                               |
| Воспроизводимость (CV), %              | <10                 |                               |

# АНАЛИЗАТОР КОАГУЛОМЕТРИЧЕСКИЙ СА-50 «SYSMEX CORPORATION» (ЯПОНИЯ)

Протоколы адаптации наборов реагентов производства АО «ДИАКОН-ДС»

# ТЕСТ: ФИБРИНОГЕН (ФИБ/FIB)

### Наборы реагентов

| Кат. № | Наименование                                                                                                    | Кол-во<br>тестов |
|--------|----------------------------------------------------------------------------------------------------|------------------|
| 30 010 | Набор реагентов для определения содержания фибриногена в плазме крови<br>(ФИБРИНОГЕН ДДС)<br>Тромбин для определения фибриногена – 5 флаконов (по 2,0 мл)<br>Имидазоловая буферная система (ИБС), pH 7,45-7,55, содержащая имидазол, 0,05 М;<br>натрий хлористый, 0,15 М - 1 флакон (25 мл)<br>Референсная плазма – 1 флакон (1,0 мл)     | 200              |
| 30 011 | Набор реагентов для определения содержания фибриногена в плазме крови<br>(ФИБРИНОГЕН ДДС)<br>Тромбин для определения фибриногена – 5 флаконов (по 4,0 мл)<br>Имидазоловая буферная система (ИБС), pH 7,45-7,55, содержащая имидазол, 0,05 М;<br>натрий хлористый, 0,15 М - 2 флакона (по 25 мл)<br>Референсная плазма – 1 флакон (1,0 мл) | 400              |

### Протокол адаптации:

- 1. Нажмите кнопку **SELECT**, для входа в **Main Menu**.
- 2. Кнопкой **1** в **Main Menu** производится выбор канала **Channel Selection**. Введите номер канала, на котором хотели бы выполнить анализ, появится экран выбора анализируемого параметра (**Analysis Parameter Selection**), для подтверждения нажмите **ENTER**.
- 3. Нажмите кнопку **3** для выбора параметра фибриноген (**Fbg**) и нажмите **ENTER**. Таким же образом установите параметры для других каналов.
- 4. Разведите калибровочный образец и определите время свёртывания в калибровочных разведениях на основе информации из паспорта к набору реагентов (кат. № 094,225,324) на 100,30 определений и без плазмы 100 определений.
- 5. Введите полученные данные, нажав клавишу **SELECT** для входа в **Main Menu**, кнопка 5 на экране обозначает **Standard Curve Menu**.
- 6. Нажмите кнопку **3** на экране **Standard Curve Menu**, для выбора параметра фибриноген (**Fbg**) и нажмите **ENTER**, клавишей **INPUT** введите концентрации в (g/1) и время свертывания в (секундах), для подтверждения нажмите **ENTER**.
- 7. Данные будут сохранены, и дисплей вернется к экрану Standard Curve Menu.

### Ход определения:

- 1. Внесите 200 мкл разведенной плазмы (1+4 буфером) в кювету и установите в детектор.
- 2. Нажмите клавишу [**Start**] инкубируйте 60 секунд, на экране будет отсчитываться в обратном направлении оставшееся время до добавления реагента.
- 3. На детекторе **LED** будет мигать красный индикатор, когда можно добавить реагент, поступит звуковой сигнал и на детекторе **LED**, будет мигать зеленый индикатор. Допустимое время для добавления реагента установлено 10 секунд.
- 4. Добавьте 100 мкл рабочий раствор Тромбина при длинном звуковом сигнале. Результаты будут выдаваться в g/1.

#### Контроль качества:

- 1. В качестве контроля используется контрольная плазма «Плазма-Н» (кат. № КМ-1) производства МБООИ «Общество больных гемофилией», специально аттестованная против реагентов производства АО «ДИАКОН-ДС».
- 2. Процедура для анализа контроля качества такая же, как и для анализа пробы.
- 3. Выполните измерение контрольной плазмы как описано в ходе определения, и данные анализа будут сохранены в файле контроля качества.

| Характеристика                   | Паспортные значения | Значения, полученные на СА 50 |
|----------------------------------|---------------------|-------------------------------|
| Рабочий диапазон значений, г/л   | 0,9-9,05            |                               |
| Линейный диапазон измерений, г/л | 1,0-5,0             |                               |
| Чувствительность, Квик%          | <0,9                |                               |
| Воспроизводимость (CV), %        | <5                  |                               |

# АНАЛИЗАТОР КОАГУЛОМЕТРИЧЕСКИЙ «STA COMPACT» ПРОИЗВОДСТВА «DIAGNOSTICA STAGO» (ФРАНЦИЯ)

Протоколы адаптации наборов реагентов производства АО «ДИАКОН-ДС»

# ТЕСТ: ПРОТРОМБИНОВОЕ ВРЕМЯ (ПВ/РТ)

### Наборы реагентов

| Кат. № | Наименование                                                                                                    | Кол-во<br>тестов |
|--------|----------------------------------------------------------------------------------------------------|------------------|
| 30 003 | Реагент для определения Протромбинового времени в плазме крови (ТРОМБОПЛАСТИН ДДС).<br>Тромбопластин, аттестованный по МИЧ – 5 флаконов (по 4 мл).  | 200              |
| 30 001 | Реагент для определения Протромбинового времени в плазме крови (ТРОМБОПЛАСТИН ДДС).<br>Тромбопластин, аттестованный по МИЧ – 10 флаконов (по 4 мл). | 400              |
| 30 002 | Реагент для определения Протромбинового времени в плазме крови (ТРОМБОПЛАСТИН ДДС).<br>Тромбопластин, аттестованный по МИЧ – 10 флаконов (по 8 мл). | 800              |

# Протокол адаптации:

- 1. В главном меню выбрать команду [Setup]
- 2. Далее нажать кнопку [**Tests**].
- 3. Переместить курсор на пустое место в конце списка и нажать [Enter].
- 4. На 1 странице установочного окна введите параметры согласно таблице, представленной ниже, изменив время инкубации на данные, указанные в инструкции к набору ТРОМБОПЛАСТИН ДДС (**180 сек**):

| :Ne              | xt page                                         |                                      |             |          |            | Т           | EST SET  | TUP – Page          | e – 1/3             |         |
|------------------|-------------------------------------------------|--------------------------------------|-------------|----------|------------|-------------|----------|---------------------|---------------------|---------|
| F4:<br>Esc<br>Ab | Depende<br>: Quit<br>breviatior<br>Name<br>Samp | nt Tes<br><u>PT T</u><br>PT T<br>ole | t<br>S<br>S | Iden     | tification | ı<br>Diluan | Latest M | <u>lodification</u> | n: 20/06<br>t-based | /2011   |
| Volume           | Incu.                                           | Dil                                  | ID          |          | Name       |             | Vial     | Stab.               | Min.                | Volume  |
| 50 µl            | 60 sec                                          | 1/1                                  | NaCl        | 1        | NaCl 0,9   | 9%          | 15 ml    | 72 h                | 0,                  | 9 ml    |
|                  |                                                 |                                      |             | R        | leagent    |             |          |                     |                     |         |
| ID               | Nan                                             | ne                                   | Incub       | Vol.     | Vial       | Stab.       | Min      | . Volume            | W                   | ashing  |
|                  |                                                 |                                      | sec         | μl       | ml         | h           |          | (ml)                | Befor               | e After |
| Ra               |                                                 |                                      |             |          |            |             |          |                     | no                  | normal  |
| Rb               |                                                 |                                      |             |          |            |             |          |                     |                     |         |
| Rc               |                                                 |                                      |             |          |            |             |          |                     |                     |         |
| Rd 736 T         | S PT 1                                          | ſS                                   |             | 100      | 10         | 170         |          | 0,9                 | no                  | normal  |
| A                | Analysis                                        |                                      |             |          | Resul      | lt          |          | Vali                | dation (s           | sec.)   |
| Min. Time        | e                                               | 7                                    |             | Primar   | y Units    | S           | ec.      | Mir                 | 1                   | Max     |
| Max. Tan         | ne                                              | 100                                  |             | Corr     | Corrector  |             | 000      | 10.00 10            |                     | 100.00  |
| Mean. Tir        | me                                              | 11                                   |             | Single/I | Duplicate  | e sir       | ngle     |                     |                     |         |
| Rd Heatir        | ng                                              | Ye                                   | s           | Prec     | ision      | 5,0         | 0 %      | Redil. Co           | ndition             | (sec)   |
| Stirring         |                                                 | no                                   | >           |          |            |             |          | <                   |                     |         |
| Clot Type        |                                                 | normal                               |             |          |            |             |          |                     | >                   |         |

Для перехода по страницам установочного окна необходимо использовать кнопки [**PgUp**] [**PgDn**]. 5. На 2 странице окна установите параметры следующим образом:

PgDn Next Page

| MODE Graph-Linear regressionMODE Graph-Linear regressionCalibratiorsCalibratiorsCalibration Invigingle/Duplikate singleIDKeyNameDil.VialStab.Min.<br>VolumeIDKeyNameDil.VialStab.Min.<br>VolumeOffset corrector ID NaCl Key99950CALIB TS1/1130,3Offset corrector ID NaCl Key99950CALIB TS1/2130,3Name NaCl 0,9%                                                                                                    | CALIBRATION  |                            |                                   |      |      |       |                |                              |                                |     |  |
|----------------------------------------------------------------------------------------------------|--------------|----------------------------|-----------------------------------|------|------|-------|----------------|------------------------------|--------------------------------|-----|--|
| CalibratiorsName<br>Dil.VialStab.Nin.<br>VolumeIDKeyNameDil.VialStab.Min.<br>Volume10Image: Stable of the stable of the stab |              |                            | Deve Deterlin Comparaturation law |      |      |       |                |                              |                                |     |  |
| IDKeyNameDil.VialStab.Min.<br>VolumeIDIIIIIIIStab.Min.<br>Volume99950IIIIIIIIIIIIOffset corrector ID NaCl Key99950IIIIIIIIIIIIIIIIIIIIIIIIIIIIIIIIIIIIIIIII                                                                                                    | Calibratiors |                            |                                   |      |      |       |                | Single/Dup                   | Raw Data Lin Concentration Inv |     |  |
| Image: Marcine Stress         Image: Marcine Stress         Image: Marcine Stress         Image: Marcine Stress         Offset corrector ID NaCl Key           99950         CALIB TS         1/1         1         3         0,3         Image: Marcine Stress         Image: Marcine Stress         Image: Marcine Stres         Image: Marcine Stres <t< td=""><td>ID</td><td>Кеу</td><td>Name</td><td>Dil.</td><td>Vial</td><td>Stab.</td><td>Min.<br/>Volume</td><td colspan="3">Single, Dupinate single</td></t<>                                                                                                    | ID           | Кеу                        | Name                              | Dil. | Vial | Stab. | Min.<br>Volume | Single, Dupinate single      |                                |     |  |
| 99950         CALIB TS         1/1         1         3         0,3           99950         CALIB TS         1/2         1         3         0,3           00050         CALIB TS         1/2         1         3         0,3                                                                                                    |              |                            |                                   |      | ml   | h     | ml             | Offset corrector ID NaCl Key |                                |     |  |
| 99950 CALIB TS 1/2 1 3 0,3 Name NaCl 0,9%                                                                                                    | 99950        | 99950 CALIB TS 1/1 1 3 0,3 |                                   |      |      |       |                |                              |                                |     |  |
|                                                                                                    | 99950        | 99950 CALIB TS 1/2 1 3 0,3 |                                   |      |      |       |                |                              | Name NaCl 0,9%                 |     |  |
| 99950 CALIBIS 1/4 I 3 0,3                                                                                                    | 99950        |                            | CALIB TS                          | 1/4  | 1    | 3     | 0,3            |                              |                                |     |  |
| 99950 CALIBTS 1/8 1 3 0,3 Vial Stab. Min. Volu                                                                                                    | 99950        |                            | CALIB TS                          | 1/8  | 1    | 3     | 0,3            | Vial Stab. Min. Volume       |                                |     |  |
| 15 ml 72 h 0,9                                                                                                    |              |                            |                                   |      |      |       |                | 15 ml                        | 72 h                           | 0,9 |  |

| Controls |       |     |         | Vial | Stab. | Min. Volume |
|----------|-------|-----|---------|------|-------|-------------|
|          | ID    | Key | Name    | ml   | h     | ml          |
| Level 1  | 11111 |     | RNPTS   | 1    | 3     | 0,3         |
| Level 2  | 11112 |     | PATHOPL | 1    | 3     | 0,3         |

6. Далее перейдите на 3 страницу введите следующие данные:

|              |               |           | PgUp Previous Page   | e Test Setup-Page-3 | 3/3 Esc: Quit |              |             |
|--------------|---------------|-----------|----------------------|---------------------|---------------|--------------|-------------|
|              |               | Pr        | intout /Transmission |                     |               | Usual \      | /alues %    |
|              |               | Min.      | Max.                 |                     |               |              |             |
| Unit         | Factor Print) |           |                      | Test Nur            | Test Number   |              | 120.00      |
| Main %       | % Yes         |           | 0                    | 0                   |               |              |             |
| Aux. 1 sec   | Aux. 1 sec    |           | Yes                  | 0                   |               | Printo<br>ut | Limits      |
| Aux. 2 INR   | Yes           |           | Yes                  | 0                   |               | Min.         | 10.00%      |
| Aux. 3 Ref T | Yes           |           |                      |                     | Max.          | 250.00       |             |
|              | Quali         | ty Contro |                      | Period              | Vial          | Stab.        | Min. Volume |
|              | ID            | Key       | Name                 | h                   | ml            | h            | ml          |
| Level 1      | 11111         |           | RNPTS                | 12                  | 1             | 3            | 0,3         |
| Level 2      | 11112         |           | PATHOPL              | 12                  | 1             | 3            | 0,3         |
| Level 3      |               |           |                      |                     |               |              |             |

- 7. После завершения ввода данных в установочные окна нажать [**Esc**] => [**Quit**] и сохранить нажатием [**Save before Quitting**] (для принятия введенных данных потребуется ваш код подтверждения). Так же можно выйти без сохранения параметров, выбрав команду [**Quit without Saving**] или не выходить из установочных окон - [**Do not Quit**].
- 8. После регистрации теста, необходимо установить диапазон значений для проведения контроля качества. Для этого необходимо из главного меню войти в [Calib./Control], затем выбрать [Quality Control]. Войдите в соответствующий тест (РТ ТS). Нажмите [Esc], выберете [Change Range] и введите верхнее и нижнее значения для контроля качества. Сохраните диапазон нажатием клавиши [F10] (для принятия введенных данных потребуется ваш код подтверждения).
- 9. После этого можно загружать реагенты на борт коагулометра и приступить к проведению калибровочной кривой.
- Проведение анализа калибровочной кривой
   После введения параметров необходимо вернуться в главное меню, выбрать команду (Calib./Control).
   Выбрать команду [Calibration] и нажать [Enter].
   Выбрать тест РТ ТS и нажать [Enter].

Нажать [**Esc**] и в окне [**Calibrations**] (для запуска калибровки потребуется ваш код подтверждения). Внести значение международного индекса чувствительности (МИЧ/ISI) и показателя по Квику, соответствую-

щее разведению калибратора в контрольной нормальной плазме из паспорта к набору. Ввести верхнее и нижнее значение для контроля качества, нажатие клавиши [**F10**] запустит калибровку/

При удовлетворительных полученных результатах подтвердить калибровочную кривую соответствующей командой [**Confirm**].

Приступить к проведению исследования образцов.

### Примечание:

- В качестве реагентов NaCl 0,9% (ID NACL) используют физиологический раствор (NaCl 0,9%) в состав набора не входит.
- В качестве реагента РТ ТS (ID 736TS) выступает раствор тромбопластина.
- Для построения калибровочной кривой используется Плазма Н (норма)(кат. КМ-1, производство МБОИИ «Общество больных гемофилией») или бедная тромбоцитами плазма, полученная от 3-5 практически здоровых доноров, смешиваемая в равной пропорции.
- Названиям RNP TS (ID 11111) и PATHOPL (ID 11112) \* соответствует Плазма Н (норма и патология соответственно, специально аттестованная против реагентов ДДС) (кат. КМ-1, производство МБОИИ «Общество больных гемофилией»).

| Характеристика                          | Паспортные значения | Значения, полученные на STA Compact |
|-----------------------------------------|---------------------|-------------------------------------|
| Диапазон нормальных значений, сек       | 9-18                |                                     |
| Линейный диапазон измерений, %          | 25-100              |                                     |
| Чувствительность, Квик%                 | <15                 |                                     |
| Воспроизводимость для ПВ в Квик% (CV),% | <10                 |                                     |
| Воспроизводимость для ПВ в МНО (CV), %  | <10                 |                                     |

# АНАЛИЗАТОР КОАГУЛОМЕТРИЧЕСКИЙ «STA COMPACT» ПРОИЗВОДСТВА «DIAGNOSTICA STAGO» (ФРАНЦИЯ)

# Протоколы адаптации наборов реагентов производства АО «ДИАКОН-ДС»

# ТЕСТ: АКТИВИРОВАННОЕ ЧАСТИЧНОЕ ТРОМБОПЛАСТИНОВОЕ ВРЕМЯ (АЧТВ/АПТВ)

# Наборы реагентов

| Кат. № | Наименование                                                                                                    | Кол-во<br>тестов |
|--------|----------------------------------------------------------------------------------------------------|------------------|
| 30 020 | Набор реагентов для определения Активированного частичного тромбопластинового<br>времени в плазме крови (АЧТВ ДДС)<br>АЧТВ-реагент – 5 флаконов (по 4,0 мл).<br>аствор хлорида кальция, 0,025 М – 5 флаконов (по 4,0 мл)   | 400              |
| 30 021 | Набор реагентов для определения Активированного частичного тромбопластинового<br>времени в плазме крови (АЧТВ ДДС)<br>АЧТВ-реагент – 5 флаконов (по 10,0 мл)<br>Раствор хлорида кальция, 0,025 М – 5 флаконов (по 10,0 мл) | 1000             |

### Протокол адаптации:

- 1. В главном меню выбрать команду [Setup]
- 2. Далее нажать кнопку [Tests].
- 3. Переместить курсор на пустое место в конце списка и нажать [Enter].
- 4. На 1 странице установочного окна введите параметры согласно рисунку представленуому ниже:

| :Next Page                                                                        |                               |           |               |                        |            | Т           | EST-SE          | ГUP – Page                        | e – 1/3                  |
|-----------------------------------------------------------------------------------|-------------------------------|-----------|---------------|------------------------|------------|-------------|-----------------|-----------------------------------|--------------------------|
| F4: Dependent Test<br>Esc: Quit<br>Abbreviation APTV TS<br>Name APTV TS<br>Sample |                               |           |               | Ident                  | tification | n<br>Diluan | <u>Latest N</u> | <u>Aodification</u><br>Method clo | n: 20/06/2011<br>t-based |
| Volume Incu. Dil ID                                                               |                               |           |               | Name                   |            | Vial        | Stab.           | Min. Volume                       |                          |
| 50 µl                                                                             | 0 sec                         | 1/1       | 11612         | 2 DILUENT BUFFER 15 ml |            | 15 ml       | 72 h            | 0,9 ml                            |                          |
|                                                                                   |                               |           |               | R                      | eagents    |             |                 |                                   |                          |
| ID                                                                                | ID Name Incub                 |           | Incub         | Vol.                   | Vial       | Stab.       | Min             | . Volume                          | Washing                  |
|                                                                                   | sec                           |           | sec           | μl                     | ml         | h           |                 | (ml)                              | Before After             |
| Ra 22222                                                                          | APT                           | V TS      | 180           | 50                     | 15         | 6           |                 | 0,5                               | no normal                |
| Rb                                                                                |                               |           |               |                        |            |             |                 |                                   |                          |
| Rc                                                                                |                               |           |               |                        |            |             |                 |                                   |                          |
| Rd 11161                                                                          | 11161 CaCl <sub>2</sub> 0.025 |           |               | 50                     | 15         | 72          |                 | 0,9                               | no normal                |
| А                                                                                 | nalysis                       |           |               |                        | Resul      | lt          |                 | Vali                              | dation (sec.)            |
| Min. Time 15                                                                      |                               |           | Primare Units |                        | S          | ec.         | Min Max         |                                   |                          |
| Max. Tame 180                                                                     |                               | Corrector |               | 1.0                    | 000        | 15.0        | 0 180.00        |                                   |                          |
| Mean. Time 40 S                                                                   |                               | Single/D  | Duplikate     | e sir                  | ngle       |             |                 |                                   |                          |
| Rd Heating no                                                                     |                               | Prec      | ision         | 5,0                    | 5,00 % R   |             | ndition (sec)   |                                   |                          |
| Stirring                                                                          |                               | no        | )             |                        |            |             |                 |                                   | <                        |
| Clot Type                                                                         |                               | nori      | mal           | DE                     | L=Modi     | fy          |                 |                                   | >                        |

Для перехода по страницам установочного окна необходимо использовать кнопки [**PgUp**] [**PgDn**]. 5. На 2 странице окна установите параметры следующим образом: 6. Далее перейдите на 3 страницу введите следующие данные:

| PgU<br>PgD<br>Esc:  | p Previo<br>n Next P<br>Quit | us Page<br>Page |                |              | Test Setup      | – Page-2/3<br>TV TS: APTV TS |
|---------------------|------------------------------|-----------------|----------------|--------------|-----------------|------------------------------|
|                     |                              | MODE            | CA<br>Raw Mode | LIBRATION    | ۱<br>           |                              |
|                     |                              |                 | the results at | e given in m | easured units ( | sec.)                        |
| Controsl            | ID                           | Vari            | Nome           | Vial         | Stab            | Sec.)                        |
| Controsl            | ID                           | Key             | Name           | Vial         | Stab.           | Min. Volume                  |
| Controsl            | ID                           | Key             | Name           | vial<br>Vial | Stab.           | Min. Volume<br>ml            |
| Controsl<br>Level 1 | ID                           | Key             | Name           | Vial<br>ml   | Stab.           | Min. Volume                  |

7. После завершения ввода данных в установочные окна нажать [Esc] => [Quit] и сохранить нажатием [Save

| PgU                           | Jp Previ | etup – Page-3/3 |              |             |           |                 |            |                  |  |  |  |
|-------------------------------|----------|-----------------|--------------|-------------|-----------|-----------------|------------|------------------|--|--|--|
| Esc: Quit                     |          |                 |              |             |           |                 |            | APTV TS: APTV TS |  |  |  |
|                               |          | Printout/       | Fransmissio  | n           |           |                 | Usual Valu | ies (sec.)       |  |  |  |
|                               | C        | Convers.        |              | Tran        | ismission |                 | Min.       | Max.             |  |  |  |
| Ui<br>Main -                  | nit      | Factor          | Print<br>Yes | Test Number |           | 28.00           | 45.00      |                  |  |  |  |
| Aux. 1                        |          |                 |              |             |           | Printout limits |            |                  |  |  |  |
| Aux. 2                        |          |                 |              |             |           |                 | Min. 10.00 |                  |  |  |  |
| Aux. 3                        |          |                 |              |             | Max. 2    | 50.00           |            |                  |  |  |  |
| (                             | Quality  | Control         |              |             | Period    | Vial            | Stab.      | Min. Volume      |  |  |  |
|                               | ID       | Key             | Nar          | ne          | h         | ml              | h          | ml               |  |  |  |
| Level 1<br>Level 2<br>Level 3 | 11111    |                 | RNP          | TS          | 12        | 1               | 3          | 0,3              |  |  |  |

**before Quitting**] (для принятия введенных данных потребуется ваш код подтверждения). Так же можно выйти без сохранения параметров, выбрав команду [**Quit without Saving**] или не выходить из установочных окон - [**Do not Quit**].

- После регистрации теста, необходимо установить диапазон значений для проведения контроля качества. Для этого необходимо из главного меню войти в [Calib./Control] => выбрать [Quality Control]. Войдите в соответствующий тест (APTV TS). Нажмите [Esc], выберете [Change Range] и введите верхнее и нижнее значения для контроля качества. Сохраните диапазон нажатием клавиши [F10] (для принятия введенных данных потребуется ваш код подтверждения).
- 9. После этого можно загружать реагенты на борт коагулометра и приступать к работе.

### Примечание:

- В качестве DILUENT BUFFER на борт прибора устанавливается рабочий раствор, рекомендованный производителем анализатора.
- В качестве реагента APTV TS устанавливают АЧТВ-реагент (входит в состав набора).
- В качестве CaCl2 0.025 используется раствор кальция хлорида 0,025 М (входит в состав набора).
- Для проведения контроля качества (Quality Control) используют Плазму контрольную Плазма H, специально аттестованную против реагентов ДДС (КМ-1, производитель МБООИ «Общество больных гемофилией).

| Характеристика                         | Паспортные значения | Значения, полученные на STA Compact |
|----------------------------------------|---------------------|-------------------------------------|
| Диапазон нормальных измерений, сек     | 21-39               |                                     |
| Диапазон патологических измерений, сек | >42                 |                                     |
| Воспроизводимость (CV), %              | <10                 |                                     |

# АНАЛИЗАТОР КОАГУЛОМЕТРИЧЕСКИЙ «STA COMPACT» ПРОИЗВОДСТВА «DIAGNOSTICA STAGO» (ФРАНЦИЯ)

Протоколы адаптации наборов реагентов производства АО «ДИАКОН-ДС»

# ТЕСТ: ТРОМБИНОВОЕ ВРЕМЯ (ТВ/ТТ)

### Наборы реагентов

| Кат. № | Наименование                                                                                                    | Кол-во<br>тестов |
|--------|----------------------------------------------------------------------------------------------------|------------------|
| 30 030 | Набор реагентов для определения Тромбинового времени в плазме крови<br>(ТРОМБИН ДДС)<br>Тромбин – 10 флаконов (по 2 мл). | 100-200          |
| 30 031 | Набор реагентов для определения Тромбинового времени в плазме крови<br>(ТРОМБИН ДДС)<br>Тромбин – 10 флаконов (по 4 мл). | 200-400          |

### Протокол адаптации:

- 1. В главном меню выбрать команду [Setup]
- 2. Далее нажать кнопку [**Tests**].
- 3. Переместить курсор на пустое место в конце списка и нажать [Enter].
- 4. На 1 странице установочного окна введите параметры согласно таблице, представленной ниже, изменив время инкубации на данные, указанные в инструкции к набору ТРОМБИН ДДС (180 сек)

| :Next Page          |                                                 |                                    |                         |               |             | Т           | EST SE    | ГUP – Page                        | e – 1/3             |        |
|---------------------|-------------------------------------------------|------------------------------------|-------------------------|---------------|-------------|-------------|-----------|-----------------------------------|---------------------|--------|
| F4:<br>Esc<br>Ab    | Depende<br>c: Quit<br>breviation<br>Nam<br>Samp | ent Tes<br>n TT T<br>e TT T<br>ple | t<br>S<br>S             | Iden          | tification  | n<br>Diluan | Latest M  | <u>Aodification</u><br>Method clo | n: 31/08<br>t-based | /2011  |
| Volume Incu. Dil ID |                                                 |                                    |                         | Name          |             | Vial        | Stab.     | Min.                              | Volume              |        |
| 100 µl              | 60 sec                                          | 1/1                                | 11612                   | DILUENT BUFF  |             | UFFER       | 15 ml     | 72 h                              | 0                   | ,9 ml  |
|                     |                                                 |                                    |                         | F             | Reagen      | ts          |           |                                   |                     |        |
| ID Name Incub       |                                                 | Vol.                               | Vol. Vial Stab.         |               | Min. Volume |             | Washing   |                                   |                     |        |
|                     | sec                                             |                                    | μl                      | ml            | h           |             | (ml) Befo |                                   | e After             |        |
| Ra                  |                                                 |                                    |                         |               |             |             |           |                                   | no                  | normal |
| Rb                  |                                                 |                                    |                         |               |             |             |           |                                   |                     |        |
| Rc                  |                                                 |                                    |                         |               |             |             |           |                                   |                     |        |
| Rd 55555            | 5 THRC                                          | TS                                 |                         | 100           | 10          | 72          |           | 0,9                               | no                  | normal |
| P                   | Analysis                                        |                                    |                         |               | Resul       | lt          |           | Vali                              | dation (            | sec.)  |
| Min. Time 5         |                                                 |                                    | Primar                  | Primary Units |             | ec.         | Min       |                                   | Max                 |        |
| Max. Tame 120       |                                                 | Corr                               | ector                   | 1.            | 000         | 5.00        | 0         | 120.00                            |                     |        |
| Mean. Time 20 S     |                                                 | Single/I                           | Single/Duplicate single |               | ngle        |             |           |                                   |                     |        |
| Rd Heating no       |                                                 | Prec                               | Precision 5,00          |               | 0 %         | Redil. Co   | ndition   | (sec)                             |                     |        |
| Stirring            |                                                 | no                                 | )                       |               |             |             |           |                                   | <                   |        |
| Clot Type           | ,                                               | norm                               | nal                     |               |             |             |           |                                   | >                   |        |

Для перехода по страницам установочного окна необходимо использовать кнопки [PgUp] [PgDn].

| 5. На 2 странице окна | установите параметры | следующим образом: |
|-----------------------|----------------------|--------------------|
|-----------------------|----------------------|--------------------|

|             | PgDn Next<br>Esc: Quit | Page     |       |             |        |              |            |               |            |
|-------------|------------------------|----------|-------|-------------|--------|--------------|------------|---------------|------------|
|             |                        |          | Scale |             |        |              |            |               |            |
|             |                        | MODE     |       | Raw Data Li | n      |              |            |               |            |
| Calibratior | S                      |          |       | Concentrati | on Inv |              |            |               |            |
| ID          | Key                    | Name     | Dil   | Vial        | Stab.  | Min Volume   | Single/Dup | likate single |            |
|             |                        |          |       | ml          | ml     | Offset corre | ctor       |               |            |
| 99950       |                        | CALIB TS | 1/1   | 1           | 3      | 0,3          | ID         |               | No Cl      |
| 99950       |                        | CALIB TS | 1/2   | 1           | 3      | 0,3          | Key        |               | INd CI     |
| 99950       |                        | CALIB TS | 1/4   | 1           | 3      | 0,3          | Name       | Na            | Cl 0,9%    |
| 99950       |                        | CALIB TS | 1/8   | 1           | 3      | 0,3          | Vial       | Stab.         | Min Volume |
|             |                        |          |       |             |        |              | 15 ml      | 72 h          | 0,9        |
| Con         | trols                  |          |       |             | Vial   | Stab.        | Min Volume |               |            |
|             | ID                     | Key      | Name  |             | ml     | h            |            | ml            |            |
| Level 1     | 11111                  |          | RNI   | P TS        | 1      | 3            |            | 0,3           |            |
| Level 2     | 11112                  |          | PATH  | HOPL        | 1      | 3            | 0,3        |               |            |

#### 6. Далее перейдите на 3 страницу введите следующие данные:

| PgUp Previous<br>Esc: Quit | Test Setup-Page- 3/3 |          |         |        |         |                 |             |
|----------------------------|----------------------|----------|---------|--------|---------|-----------------|-------------|
|                            | Usual \              | /alues % |         |        |         |                 |             |
|                            | Con                  | ivers.   |         | Transı | mission | Min.            | Max.        |
| U                          | nit                  | Factor   | Print   | Test n | umber   | 60,00           | 120,00      |
| Ma                         | Main %               |          | Yes     | 0      |         |                 |             |
| Aux.                       | Aux. 1 sec           |          | Yes     | 0      |         | Printout limits |             |
| Aux.                       | 2 INR                |          | Yes     | 0      |         | Min             | 10,00%      |
| Aux. 3                     | B Ref T              |          | Yes     | 0      |         | Max             | 250,00      |
|                            | Quality              | Control  |         | Period | Vial    | Stab.           | Min. Volume |
|                            | ID                   | Key      | Name    | h      | ml      | h               | ml          |
| Level 1                    | 11111                |          | RNP TS  | 12     | 1       | 3               | 0,3         |
| Level 2                    | 11112                |          | PATHOPL | 12     | 1       | 3               | 0,3         |
| Level 3                    |                      |          |         |        |         |                 |             |

- 7. После завершения ввода данных в установочные окна нажать [Esc] => [Quit] и сохранить нажатием [Save before Quitting] (для принятия введенных данных потребуется ваш код подтверждения). Так же можно выйти без сохранения параметров, выбрав команду [Quit without Saving] или не выходить из установочных окон - [Do not Quit].
- После регистрации теста, необходимо установить диапазон значений для проведения контроля качества. Для этого необходимо из главного меню войти в [Calib./Control] => выбрать [Quality Control]. Войдите в соответствующий тест (TT TS). Нажмите [Esc], выберете [Change Range] и введите верхнее и нижнее значения для контроля качества. Сохраните диапазон нажатием клавиши [F10] (для принятия введенных данных потребуется ваш код подтверждения).
- 9. После этого можно загружать реагенты на борт коагулометра и приступать к работе.

#### Примечание:

- В качестве DILUENT BUFFER на борт прибора устанавливается рабочий раствор, рекомендованный производителем анализатора.
- В качестве реагента THRO TS используют тромбин.
- В качестве CaCl2 0.025 используется раствор кальция хлорида 0,025 М (входит в состав набора).
- Для проведения контроля качества (Quality Control) используют Плазму контрольную Плазма H, специально аттестованную против реагентов ДДС (КМ-1, производитель МБООИ «Общество больных гемофилией).

| Характеристика                         | Паспортные значения | Значения, полученные на STA Compact |
|----------------------------------------|---------------------|-------------------------------------|
| Диапазон нормальных измерений, сек     | 10-21               |                                     |
| Диапазон патологических измерений, сек | >23                 |                                     |
| Воспроизводимость (CV), %              | <10                 |                                     |

# АНАЛИЗАТОР КОАГУЛОМЕТРИЧЕСКИЙ «STA COMPACT» ПРОИЗВОДСТВА «DIAGNOSTICA STAGO» (ФРАНЦИЯ)

### Протоколы адаптации наборов реагентов производства АО «ДИАКОН-ДС»

# ТЕСТ: ФИБРИНОГЕН (ФИБ/FIB)

#### Наборы реагентов

| Кат. № | Наименование                                                                                                    | Кол-во<br>тестов |
|--------|----------------------------------------------------------------------------------------------------|------------------|
| 30 010 | Набор реагентов для определения Тромбинового времени в плазме крови<br>(Набор реагентов для определения содержания фибриногена в плазме крови<br>(ФИБРИНОГЕН ДДС)<br>Тромбин для определения фибриногена – 5 флаконов (по 2,0 мл).<br>Имидазоловая буферная система (ИБС), pH 7,45-7,55, содержащая имидазол, 0,05 М; натрий<br>хлористый, 0,15 М - 1 флакон (25 мл).<br>Референсная плазма – 1 флакон (1,0 мл). | 200              |
| 30 011 | Набор реагентов для определения содержания фибриногена в плазме крови<br>(ФИБРИНОГЕН ДДС)<br>Тромбин для определения фибриногена – 5 флаконов (по 4,0 мл).<br>Имидазоловая буферная система (ИБС), pH 7,45-7,55, содержащая имидазол, 0,05 М; натрий<br>хлористый, 0,15 М - 2 флакона (по 25 мл).<br>Референсная плазма – 1 флакон (1,0 мл).                                                                     | 400              |

#### Протокол адаптации:

#### 1. Приготовление реагентов

**Рабочий буферный раствор.** Содержимое одного флакона с концентрированным буфером Трис- HC1 перелить в мерный цилиндр вместимостью 200 мл и долить до метки дистиллированной водой (разведение в 20 раз), тщательно перемешать, в результате получается рабочий буферный раствор.

**Разведение тромбина.** В один флакон с тромбином внести 5,0 мл 0,9% физиологического раствора (N.B. Вместо растворителя для тромбина) и растворить содержимое при комнатной температуре и энергичном покачивании в течение 2 ми п. В результате получают раствор тромбина. Тромбин во втором флаконе разводят по необходимости.

**Раствор стандарт-плазмы и приготовление калибровочных растворов.** Во флакон со стандарт-плазмой внести 1 мл дистиллированной воды и растворить при слабом покачивании в течение 3 мин.

(N.B. Развести сразу оба флакона). В результате получают стандарт-плазму с известным содержанием фибриногена (см. паспорт к набору).

#### 2. Изменение [Test Setup] для построения калибровочной кривой

- 1. В главном меню выбрать команду [Setup]
- 2. Далее нажать кнопку [Tests].
- 3. Переместить курсор на пустое место в конце списка и нажать [Enter].
- 4. На 1 странице установочного окна введите параметры согласно таблице, представленной ниже, изменив время инкубации на данные, указанные в инструкции к набору ФИБРИНОГЕН ДДС (180 сек):

| :Ne:                               | kt Page             |      |          | 1      | TEST SETU | JP – Page   | - 1/3        |
|------------------------------------|---------------------|------|----------|--------|-----------|-------------|--------------|
| F4:<br>Esc:                        | Dependent T<br>Quit | 'est | Identifi | cation | Latest Mo | odification | n 23/09/2011 |
| Abbreviation FIB TS<br>Name FIB TS |                     |      |          |        | М         | ethod clo   | t-based      |
|                                    | Sample              |      |          | Diluar | nt        |             |              |
| Volume                             | Incu.               | Dil  | ID       | Name   | Vial      | Stab.       | Min. Volume  |
| 200 µl                             | 60 sec              | 1/10 | 00001    | BUF TS | 15 ml     | 72 h        | 0,9 ml       |

|               |            |       | I         | Reagents  | 1     |       |            |           |         |
|---------------|------------|-------|-----------|-----------|-------|-------|------------|-----------|---------|
| ID            | Name       | Incub | Vol.      | Vial      | Stab. | Min   | n. Volume  | Wa        | shing   |
|               |            | sec   | μl        | ml        | h     |       | (ml)       | Before    | e After |
| Ra            |            |       |           |           |       |       |            |           |         |
| Rb            |            |       |           |           |       |       |            |           |         |
| Rc            |            |       |           |           |       |       |            |           |         |
| Rd 55566      | THRO FIB   |       | 100       | 5         | 24    |       | 0,7        | no        | special |
| A             | nalysis    |       | Result    |           |       |       | Valid      | lation (g | /1)     |
|               | 1141 9 515 |       | n :       | IL 's     |       | a     | Vanc       | ation (E  |         |
| Min. Time     |            | ,     | Fillia    | e Onits   | g/    | 1     | Wim        | 226572    | Ivian   |
| Max. Tame     | 8          | 0     | Corrector |           |       | 1.000 |            |           | 12.0    |
| Mean. Tim     | ie 3       | 0     | Single/I  | Duplicate | e sin | gle   |            |           |         |
| Rd Heating    | g n        | 0     | Prec      | ision     | 10    | %     | Redil. Con | dition    | (g/l)   |
| Stirring      | n          | 0     |           |           |       |       | 1/5        | <         | 0.86    |
| Clot Type lov |            | w     |           |           |       |       | 1/20       | >         | 5.20    |

### DEL=Modify

Для перехода по страницам установочного окна необходимо использовать кнопки [**PgUp**] [**PgDn**].

5. На 2 странице установочного окна измените параметры согласно рисунку представленному ниже:

| 1     | PgUp         | Previo | us Page        | ,                |                 |            | Test S      | etup – Pa                             | age-2/3            |            |
|-------|--------------|--------|----------------|------------------|-----------------|------------|-------------|---------------------------------------|--------------------|------------|
| 1     | Esc: Q       | uit    | age            |                  |                 |            |             | FIB TS                                | : FIB T            | S          |
|       |              | MO     | — CA<br>DE Gra | LIBRA<br>ph – Li | TION<br>near re | gression   |             | Scale<br>Raw Da<br>concent<br>Single/ | ata Log<br>tration | Log        |
| ID    | Key          | Na     | ame            | dil.             | Vial            | Stab.      | Min. Volume | single                                |                    |            |
|       |              |        |                |                  | ml              | h          | ml          | Offset o                              | correcto           | or         |
| 11122 |              | TS C   | ALIB           | 1/5              | 1               | 3          | 0.50        | ID                                    |                    |            |
| 11122 |              | TS C   | ALIB           | 1/10             | 1               | 3          | 0.50        | Key                                   |                    |            |
| 11122 |              | TS C   | ALIB           | 1/20             | 1               | 3          | 0.50        | Name                                  |                    |            |
| 11122 |              | TS C   | CALIB          | 1/30             | 1               | 3          | 0.50        | Vial                                  | Stab.              | Min.Volume |
| C     | ontrol<br>ID | s      | Key            | Nar              | ne              | Vial<br>ml | Stab.<br>h  | Min. V                                | Volume<br>nl       |            |
| Level | 1 1          | 1111   |                | RNP              | TS              | 1          | 3           | 0                                     | ,3                 |            |
| Level | 2 1          | 1112   |                | PATH             | OPL             | 1          | 3           | 0                                     | ,3                 |            |

6. На 3 странице установочного окна измените параметры согласно рисунку представленному ниже:

| Previo  | us Page        | ,                                                                                                    |                                                                                                    | Test                                                                                                    | Setup - Page-                                                                                                    | -3/3                                                                                                    |  |
|---------|----------------|----------------------------------------------------------------------------------------------------|----------------------------------------------------------------------------------------------------|----------------------------------------------------------------------------------------------------|----------------------------------------------------------------------------------------------------|----------------------------------------------------------------------------------------------------|--|
| Zuit    |                |                                                                                                    | FIB TS: FIB TS                                                                                                    |                                                                                                    |                                                                                                    |                                                                                                    |  |
| l<br>Co | Printout       | /Transmission                                                                                              | Transmissi                                                                                                    | on                                                                                                    | Usual Valu<br>Min.                                                                                                    | es (g/l)<br>Max.                                                                                                    |  |
| I       | Factor         | Print<br>Yes                                                                                               | Test Numl<br>0                                                                                                    | ber                                                                                                    | 0.70                                                                                                    | 4.00                                                                                                    |  |
|         |                | Yes                                                                                                    | 0                                                                                                    |                                                                                                    | Printout limits<br>Min. 0.10 g/l                                                                                                    |                                                                                                    |  |
| -       |                |                                                                                                    |                                                                                                    |                                                                                                    |                                                                                                    |                                                                                                    |  |
|         |                |                                                                                                    |                                                                                                    |                                                                                                    | Max. 12                                                                                                    | 2.00                                                                                                    |  |
| Contr   | ol             | antio Later                                                                                                | Period                                                                                                    | Vial                                                                                                    | Stab.                                                                                                    | Min. Volume                                                                                                    |  |
|         | Key            | Name                                                                                                    | h                                                                                                    | ml                                                                                                    | h                                                                                                    | ml                                                                                                    |  |
| 11111   |                | RNP TS                                                                                                    | 12                                                                                                    | 1                                                                                                    | 3                                                                                                    | 0,3                                                                                                    |  |
| 11112   |                | PATHOPL                                                                                                    | 12                                                                                                    | 1                                                                                                    | 3                                                                                                    | 0,3                                                                                                    |  |
|         | Previo<br>Quit | Previous Page<br>Quit<br>Printout<br>Convers.<br>t Factor<br>1<br>c.<br>y Control<br>Key<br>11111<br>11112 | Previous Page<br>Quit Printout/Transmission Convers. t Factor Print 1 Yes c. Yes Quit Y Control Key Name 11111 RNP TS 11112 PATHOPL | Previous Page<br>Quit Printout/Transmission Convers. Transmissi t Factor Print Test Numb 1 Yes 0 c. Yes 0 Quit Quit Yes 0 Period Period Key Name h 11111 RNP TS 12 11112 PATHOPL 12 | Test Quit       Test Quit       Printout/Transmission       Transmission       Test Number       Test Number       Test Number       Test Number       Test Number       Test Number       t     Factor     Print       Test Number     Test Number       Quit     Yes     O       c.     Yes     O       g     Control     Period       Vial     Name     h       11111     RNP TS     12     1       11111     PATHOPL     12     1 | Test Setup – Page-<br>FIB TS: FIPrintout/TransmissionUsual Value<br>Min.Convers.TransmissionUsual Value<br>Min.tFactorPrint<br>YesTest Number<br>0.700.70tFactorPrint<br>YesTest Number<br>0.700.70c.Yes0Print<br>Min.0.10<br>Max.yControlPeriodVial<br>mlStab.<br>h11111RNP TS121311112PATHOPL1213 |  |

- 7. После завершения ввода данных в установочные окна нажать [Esc] => [Quit] и сохранить нажатием [Save before Quitting] (для принятия введенных данных потребуется ваш код подтверждения). Так же можно выйти без сохранения параметров, выбрав команду [Quit without Saving] или не выходить из установочных окон [Do not Quit].
- После регистрации теста, необходимо установить диапазон значений для проведения контроля качества. Для этого необходимо из главного меню войти в [Calib./Control] => выбрать [Quality Control]. Войдите в соответствующий тест (PS TS). Нажмите [Esc], выберете [Change Range] и введите верхнее и нижнее значения для контроля качества. Сохраните диапазон нажатием клавиши [F10] (для принятия введенных данных потребуется ваш код подтверждения).

#### 3. Провести анализ калибровочной кривой.

- 1. После введения параметров нужно вернуться в главное меню, выбрать команду [Calib./Control].
- 2. Выбрать команду [Calibration] и нажать [Enter].
- 3. Выбрать тест FIB TS и нажать [Enter].
- 4. Нажать [Esc] и в окне [Calibrations] (для запуска калибровки потребуется ваш код подтверждения).
- 5. Внести значение концентрации фибриногена, соответствующее разведением калибратора в стандарт-плазме из паспорта к набору.
- 6. Ввести верхнее и нижнее значение для контроля качества, нажатием клавиши [F10] запустит калибровку.
- При удовлетворительных полученных результатах подтвердить калибровочную кривую соответствующей командой [**Confirm**].

#### Примечание:

- В качестве реагентов BUF TS (ID 00001) используют Имидазол-буферную систему (входит в состав набора); THRO TS (ID 55566) - тромбин (входит в состав набора).
- В качестве TS CALIB (ID 11122) используют референсную плазму (входит в состав набора).
- Названиям RNP TS (ID 11111) и PATHOPL (ID 11112) соответствует Плазма контрольная Плазма Н (норма и патология), специально аттестованная против реагентов ДДС (КМ-1, производитель МБООИ «Общество больных гемофилией).

| Характеристика                   | Паспортные значения | Значения, полученные на STA Compact |
|----------------------------------|---------------------|-------------------------------------|
| Рабочий диапазон значений, г/л   | 0,9-9,05            |                                     |
| Линейный диапазон измерений, г/л | 1,0-5,0             |                                     |
| Чувствительность, Квик%          | <0,9                |                                     |
| Воспроизводимость (CV), %        | <5                  |                                     |

# АНАЛИЗАТОР КОАГУЛОМЕТРИЧЕСКИЙ «START-4» ПРОИЗВОДСТВА «DIAGNOSTICA STAGO» (ФРАНЦИЯ)

Протоколы адаптации наборов реагентов производства АО «ДИАКОН-ДС»

# ТЕСТ: ПРОТРОМБИНОВОЕ ВРЕМЯ (ПВ/РТ)

#### Наборы реагентов

| Кат. № | Наименование                                                                                                    | Кол-во<br>тестов |
|--------|----------------------------------------------------------------------------------------------------|------------------|
| 30 003 | Реагент для определения Протромбинового времени в плазме крови<br>(ТРОМБОПЛАСТИН ДДС)<br>Тромбопластин, аттестованный по МИЧ – 5 флаконов (по 4 мл)   | 200              |
| 30 001 | Реагент для определения Протромбинового времени в плазме крови<br>(ТРОМБОПЛАСТИН ДДС)<br>Тромбопластин, аттестованный по МИЧ – 10 флаконов (по 4 мл). | 400              |
| 30 002 | Реагент для определения Протромбинового времени в плазме крови<br>(ТРОМБОПЛАСТИН ДДС)<br>Тромбопластин, аттестованный по МИЧ – 10 флаконов (по 8 мл). | 800              |

#### Протокол адаптации:

#### Калибровка

Приготовьте несколько разведений контрольной нормальной плазмы (Плазма H, KM-1, производитель МБООИ «Общество больных гемофилией», специально аттестованная против реагентов производства АО «ДИАКОН-ДС»).

| Номер пробы | Контрольная плазма и<br>ее разведения | Физиологический раствор | Разведение | Протромбин нормальной<br>плазмы, % |
|-------------|---------------------------------------|-------------------------|------------|------------------------------------|
| 1           | 0,5 мл                                | + 0,0 мл                | -          | 100                                |
| 2           | 0,5 мл                                | + 0.5 мл                | 1 + 1      | 50                                 |
| 3           | 0,5 мл пробы 2                        | + 0,5 мл                | 1 +3       | 25                                 |
| 4           | 0,5 мл пробы 3                        | + 0,5 мл                | 1 +7       | 12,5                               |

Измерьте время свертывания полученных разведений контрольной нормальной плазмы в дублях как плазму пациента (строго следуйте инструкциям в разделе «Выполнение исследования и параметры программирования»).

Введите в память прибора концентрации разведений и полученные значения времени свертывания в сек в «**Main menu» - 2.Calibration**. Анализатор автоматически рассчитает и распечатает калибровочную кривую. Если коэффициент регрессии полученной кривой близок к ± 1.000 (+ или - 0.999....), сохраните полученную калибровку путем нажатия клавиши [**Enter**] или повторите калибровку. Использовать калибровочную кривую с коэффициентом регрессии <± 0.98 нельзя.

Новая калибровка выполняется при смене лота реагента и по результатам ежедневного контроля качества.

#### Выполнение исследования и параметры программирования

В главном меню «**Main menu**» выберите «**Test parameters**» путем нажатия клавиши «З» и подтвердите клавишей [**Enter**]

Выберите «РТ» нажатием клавиши «1» и подтвердите [Enter]

#### Проверьте правильность программы

| Max time                                 | 70 sec                      |
|------------------------------------------|-----------------------------|
| Incubation time                          | T2: 180 sec; Tl: 0 sec      |
| Single/Duplicate                         | Duplicate                   |
| Precision                                | 5%                          |
| Unit (от 1 до 8)                         | 1, 2, 6, 7 или 8 (см. ниже) |
| 1: %: 2: %-INR (MHO): 6: sec:8: ratio-II | NR                          |

#### Выполнение исследования

В главном меню «**Main menu**» выберите «**Test mode**» путем нажатия клавиши «1» и подтвердите клавишей [**Enter**]. Выберите «**PT**» нажатием клавиши «1» и подтвердите [**Enter**].

На дисплей выводится - **First Patient ID 1** - это идентификационный номер первого пациента. Если вы согласны с номером 1, то нажмите [Enter] или введите другой номер и нажмите [Enter],

Разместите стрипы кювет в инкубационную область 37°С минимум на 3 мин для прогревания. Добавьте в каждую кювету стальной шарик.

| Добавьте в предварительно прогретые кюветы с шариками                                                                                                    |                  |
|----------------------------------------------------------------------------------------------------|------------------|
| <u>В инкубационной зоне анализатора</u><br><b>Добавьте неразведенную плазму</b> (стандарт, плазма пациента или контроль). Сразу после<br>добавления плазмы в кювету <b>нажмите клавишу таймера</b> под соответствующей стрипу<br>колонкой<br><b>Точно</b> выдержите                | 50 мкл<br>60 сек |
| После звукового сигнала об окончании инкубации, немедленно <b>переставьте кюветы</b> в измерительную область анализатора. Слейте первую порцию стартового (R1) реагента из Fimipipette обратно во флакон с реагентом (для удаления пузырьков воздуха, образующихся при нагревании) |                  |
| <u>В измерительной зоне анализатора</u><br><b>Активируйте</b> Finnpipcttc нажатием клавиши под зоной позиций для измерения<br><b>Добавьте стартовый реагент R1</b> , подогретый до 37 "С в наконечнике Finntips 1,25 мл с по-<br>зицией 4: это соответствует                       | 100 мкл          |

#### Очень важно!!!

Сливать первую порцию стартового реагента обратно в соответствующий флакон из Finnpippette перед стартом измерения.

Последовательно дозируйте автоматической питеткой стартовый реагент в кюветы, находящиеся в измерительной зоне. После проведения измерения результаты автоматически распечатаются. Результат будет выводиться в секундах всегда, если вы хотите получить результат в других единицах, то нужно провести калибровку.

#### Результаты

#### В секундах.

Отношение РТ пациента к РТ нормальной плазмы % от нормальной активности (требует калибровки) как МНО (INR) (требует калибровки).

| Характеристика                          | Паспортные значения | Значения, полученные на START-4 |
|-----------------------------------------|---------------------|---------------------------------|
| Диапазон нормальных значений, сек       | 9-18                |                                 |
| Линейный диапазон измерений, %          | 25-100              |                                 |
| Чувствительность, Квик%                 | <15                 |                                 |
| Воспроизводимость для ПВ в Квик% (CV),% | <10                 |                                 |
| Воспроизводимость для ПВ в МНО (CV), %  | <10                 |                                 |

# АНАЛИЗАТОР КОАГУЛОМЕТРИЧЕСКИЙ «START-4» ПРОИЗВОДСТВА «DIAGNOSTICA STAGO» (ФРАНЦИЯ)

Протоколы адаптации наборов реагентов производства АО «ДИАКОН-ДС»

# **ТЕСТ: АКТИВИРОВАННОЕ ЧАСТИЧНОЕ ТРОМБОПЛАСТИНОВОЕ ВРЕМЯ (АЧТВ/АПТВ)** *Наборы реагентов*

| Кат. № | Наименование                                                                                                    | Кол-во<br>тестов |
|--------|----------------------------------------------------------------------------------------------------|------------------|
| 30 020 | Набор реагентов для определения Активированного частичного тромбопластинового<br>времени в плазме крови (АЧТВ ДДС)<br>АЧТВ-реагент – 5 флаконов (по 4,0 мл)<br>Раствор хлорида кальция, 0,025 М – 5 флаконов (по 4,0 мл)                                | 400              |
| 30 021 | <ul> <li>Набор реагентов для определения Активированного частичного тромбопластинового времени в плазме крови (АЧТВ ДДС)</li> <li>АЧТВ-реагент – 5 флаконов (по 10,0 мл)</li> <li>Раствор хлорида кальция, 0,025 М – 5 флаконов (по 10,0 мл)</li> </ul> |                  |

### Протокол адаптации:

#### Выполнение исследования и параметры программирования:

- В главном меню «**Main menu**» выберите «**Test parameters**» путем нажатия клавиши «**3**» и подтвердите клавишей «**Enter**»
- Выберите «APTT» нажатием клавиши «2» и подтвердите «Enter»

| Max time         | 1200 sec               |
|------------------|------------------------|
| Incubation time  | T2: 180 sec; T1: 0 sec |
| Single/Duplicate | Duplicate              |
| Precision        | 5%                     |
| Unit (от 1 до 8) | 6 или 7 (см. ниже)     |
| 6: sec: 7: ratio |                        |

#### Выполнение исследования:

- В главном меню «**Main menu**» выберите «**Test mode**» путем нажатия клавиши «1» и подтвердите клавишей «**Enter**»
- Выберите «APTT» нажатием клавиши «2» и подтвердите «Enter»
- На дисплей выводится First Patient ID 1 это идентификационный номер первого ~ пациента. Если вы согласны с номером 1, то нажмите «Enter» или введите другой номер и нажмите «Enter»

Разместите стрипы кювет в инкубационную область 37 °С минимум на 3 мин для прогревания.

Добавьте в каждую кювету стальной шарик.

| Добавьте в предварительно прогретые кюветы с шариками                                                                                                    |                   |
|----------------------------------------------------------------------------------------------------|-------------------|
| <u>В инкубационной зоне анализатора</u><br><b>Добавьте неразведенную плазму</b> (стандарт, плазма пациента или контроль)                                                                                                    | 50 мкл            |
| <b>PTTautomate</b> (R1 -Finntips 1.25 - позиция пипетки 2)<br>Сразу после добавления R1 в кювету <b>нажмите клавишу таймера</b> под соответствующей<br>стрипу колонкой<br>Точно выдержите                                                                                                    | 50 мкл<br>180 сек |
| После звукового сигнала об окончании инкубации, немедленно <b>переставьте кюветы</b> в из-<br>мерительную область анализатора<br>Слейте первую порцию стартового реагента (CaC12) из Finnpipette обратно во флакон с реа-<br>гентом (для удаления пузырьков воздуха, образующихся при нагревании) |                   |
| <u>В измерительной зоне анализатора</u><br>Активируйте Finnpipette нажатием клавиши под зоной измерения<br>Добавьте стартовый реагент CaC12, подогретый до 37 °C в наконечнике Finntips 1,25 мл с по-<br>зицией пипетки 2: это соответствует                                                      | 50 мкл            |

#### Очень важно!!!

Сливать первую порцию стартового реагента обратно в соответствующий флакон из Finnpipette перед нажатием сигнальной клавиши пипетки на анализаторе.

Последовательно дозируйте автоматической пипеткой стартовый реагент в кюветы, находящиеся в измерительной зоне. После проведения измерения результаты автоматически распечатаются. Результат будет выводиться в секундах всегда, если вы хотите получить результат в других единицах, то нужно провести калибровку.

| Характеристика                         | Паспортные значения | Значения, полученные на START-4 |
|----------------------------------------|---------------------|---------------------------------|
| Диапазон нормальных измерений, сек     | 21-39               |                                 |
| Диапазон патологических измерений, сек | >42                 |                                 |
| Воспроизводимость (CV), %              | <10                 |                                 |

# АНАЛИЗАТОР КОАГУЛОМЕТРИЧЕСКИЙ «START-4» ПРОИЗВОДСТВА «DIAGNOSTICA STAGO» (ФРАНЦИЯ)

Протоколы адаптации наборов реагентов производства АО «ДИАКОН-ДС»

# ТЕСТ: ТРОМБИНОВОЕ ВРЕМЯ (ТВ/ТТ)

#### Наборы реагентов

| Кат. № | Наименование                                                                                                    | Кол-во<br>тестов |
|--------|----------------------------------------------------------------------------------------------------|------------------|
| 30 030 | Набор реагентов для определения Тромбинового времени в плазме крови<br>(ТРОМБИН ДДС)<br>Тромбин – 10 флаконов (по 2 мл) | 100-200          |
| 30 031 | Набор реагентов для определения Тромбинового времени в плазме крови<br>(ТРОМБИН ДДС)<br>Тромбин – 10 флаконов (по 4 мл) | 200-400          |

#### Протокол адаптации:

#### Выполнение исследования и параметры программирования:

- В главном меню «Main menu» выберите «Test parameters» путем нажатия клавиши «З» и подтвердите клавишей «Enter»
- Выберите «**Others**» нажатием клавиши «**6**», выберите TCT нажатием клавиши «**2**», выберите тромбиновое время нажатием клавиши «**1**» и подтвердите «**Enter**»

| Max time         | 60 sec                 |
|------------------|------------------------|
| Incubation time  | T2: 180 sec; Tl: 0 sec |
| Single/Duplicate | Duplicate              |
| Precision        | 5%                     |
| Unit (от 1 до 8) | б (см.ниже)            |
| 6: sec;          |                        |

#### Выполнение исследования:

- В главном меню «Main menu» выберите «Test mode» путем нажатия клавиши «1» и подтвердите клавишей «Enter».
- Выберите «**Others**» нажатием клавиши «**6**» и подтвердите TCT нажатием клавиши «**2**», выберите тромбиновое время нажатием клавиши «**1**» и подтвердите клавишей «**Enter**».

На дисплей выводится - **First Patient ID 1** - это идентификационный номер первого пациента. Если вы согласны с номером 1, то нажмите «**Enter**» или введите другой номер и нажмите «**Enter**»

Разместите стрипы кювет в инкубационную область 37 °С минимум на 3 мин для прогревания.

Добавьте в каждую кювету стальной шарик.

| Добавьте в предварительно прогретые кюветы с шариками                                                                                                    |         |
|----------------------------------------------------------------------------------------------------|---------|
| <u>В инкубационной зоне анализатора</u><br><b>Добавьте неразведенную плазму</b> (стандарт, плазма пациента или контроль)                                                                                                    | 100 мкл |
| Сразу после добавления плазмы в кювету <b>нажмите клавишу таймера</b> под соответствующей<br>стрипу колонкой<br>Точно выдержите                                                                                                    | б0сек   |
| После звукового сигнала об окончании инкубации, немедленно <b>переставьте кюветы</b> в из-<br>мерительную область анализатора<br>Слейте первую порцию стартового реагента (CaC12) из Finnpipette обратно во флакон с реа-<br>гентом (для удаления пузырьков воздуха, образующихся при нагревании) |         |
| <u>В измерительной зоне анализатора</u><br>Активируйте Finnpipette нажатием клавиши под зоной измерения<br>Добавьте раствор тромбина, подогретый до 37 °C в наконечнике Finntips 1,25 мл с позицией<br>пипетки 4: это соответствуе                                                                | 100 мкл |

#### Очень важно!!!

Сливать первую порцию стартового реагента обратно в соответствующий флакон из Finnpipette перед нажатием сигнальной клавиши пипетки на анализаторе.

Последовательно дозируйте автоматической пипеткой стартовый реагент в кюветы, находящиеся в измерительной зоне. После проведения измерения результаты автоматически распечатаются. Результат будет выводиться в секундах всегда, если вы хотите получить результат в других единицах, то нужно провести калибровку.

| Характеристика                         | Паспортные значения | Значения, полученные на START-4 |
|----------------------------------------|---------------------|---------------------------------|
| Диапазон нормальных измерений, сек     | 10-21               |                                 |
| Диапазон патологических измерений, сек | >23                 |                                 |
| Воспроизводимость (CV), %              | <10                 |                                 |

# АНАЛИЗАТОР КОАГУЛОМЕТРИЧЕСКИЙ «START-4» ПРОИЗВОДСТВА «DIAGNOSTICA STAGO» (ФРАНЦИЯ)

Протоколы адаптации наборов реагентов производства АО «ДИАКОН-ДС»

# ТЕСТ: ФИБРИНОГЕН (ФИБ/FIB)

#### Наборы реагентов

| Кат. № | Наименование                                                                                                    | Кол-во<br>тестов |
|--------|----------------------------------------------------------------------------------------------------|------------------|
| 30 010 | Набор реагентов для определения содержания фибриногена в плазме крови<br>(ФИБРИНОГЕН ДДС)<br>Тромбин для определения фибриногена – 5 флаконов (по 2,0 мл)<br>Имидазоловая буферная система (ИБС), pH 7,45-7,55, содержащая имидазол, 0,05 М;<br>натрий хлористый, 0,15 М - 1 флакон (25 мл)<br>Референсная плазма – 1 флакон (1,0 мл)     | 200              |
| 30 011 | Набор реагентов для определения содержания фибриногена в плазме крови<br>(ФИБРИНОГЕН ДДС)<br>Тромбин для определения фибриногена – 5 флаконов (по 4,0 мл)<br>Имидазоловая буферная система (ИБС), pH 7,45-7,55, содержащая имидазол, 0,05 М;<br>натрий хлористый, 0,15 М - 2 флакона (по 25 мл)<br>Референсная плазма – 1 флакон (1,0 мл) | 400              |

#### Протокол адаптации:

#### Выполнение исследования и параметры программирования:

- В главном меню «Main menu» выберите «Test parameters» путем нажатия клавиши «З» и подтвердите клавишей «Enter»
- Выберите «Fib» нажатием клавиши «З» и подтвердите «Enter»

#### Проверьте правильность программы:

| Max time         | 70 sec                 |
|------------------|------------------------|
| Incubation time  | T2: 180 sec; Tl: 0 sec |
| Single/Duplicate | Duplicate              |
| Precision        | 5%                     |
| Unit (от 1 до 8) | 3 (см.ниже)            |
| 3: г/л;          |                        |

#### Выполнение исследования:

- В главном меню «Main menu» выберите «Test mode» путем нажатия клавиши «1» и подтвердите клавишей «Enter».
- Выберите «Fib» нажатием клавиши «З» и «Enter».
- На дисплей выводится First Patient ID 1 это идентификационный номер первого пациента. Если вы согласны с номером 1, то нажмите «Enter» или введите другой номер и нажмите «Enter»
- Разместите стрипы кювет в инкубационную область 37 °С минимум на 3 мин для прогревания.

Добавьте в каждую кювету стальной шарик.

| Добавьте в предварительно прогретые кюветы с шариками                                                                                                    |         |
|----------------------------------------------------------------------------------------------------|---------|
| <u>В инкубационной зоне анализатора</u><br><b>Добавьте неразведенную плазму</b> (стандарт, плазма пациента или контроль)                                                                                                    | 100 мкл |
| Сразу после добавления плазмы в кювету нажмите клавишу таймера под соответствующей<br>стрипу колонкой<br><b>Точно</b> выдержите                                                                                                    | б0сек   |
| После звукового сигнала об окончании инкубации, немедленно <b>переставьте кюветы</b> в из-<br>мерительную область анализатора<br>Слейте первую порцию стартового реагента (тромбин) из Finnpipette обратно во флакон с<br>реагентом (для удаления пузырьков воздуха, образующихся при нагревании) |         |
| <u>В измерительной зоне анализатора</u><br>Активируйте <b>Finnpipette</b> нажатием клавиши под зоной измерения<br><b>Добавьте</b> раствор тромбина в кювету для измерения                                                                                                    | 50 мкл  |

#### Очень важно!!!

Сливать первую порцию стартового реагента обратно в соответствующий флакон из Finnpipette перед нажатием сигнальной клавиши пипетки на анализаторе.

| Характеристика                   | Паспортные значения | Значения, полученные на START-4 |
|----------------------------------|---------------------|---------------------------------|
| Рабочий диапазон значений, г/л   | 0,9-9,05            |                                 |
| Линейный диапазон измерений, г/л | 1,0-5,0             |                                 |
| Чувствительность, Квик%          | <0,9                |                                 |
| Воспроизводимость (CV), %        | <5                  |                                 |

# АНАЛИЗАТОР КОАГУЛОМЕТРИЧЕСКИЙ SOLAR CGL 2110 ПРОИЗВОДСТВА «СОЛАР» (БЕЛАРУСЬ)

Протоколы адаптации наборов реагентов производства АО «ДИАКОН-ДС»

# ТЕСТ: ПРОТРОМБИНОВОЕ ВРЕМЯ (ПВ/РТ)

### Наборы реагентов

| Кат. № | Наименование                                                                                                    | Кол-во<br>тестов |
|--------|----------------------------------------------------------------------------------------------------|------------------|
| 30 003 | Реагент для определения Протромбинового времени в плазме крови<br>(ТРОМБОПЛАСТИН ДДС)<br>Тромбопластин, аттестованный по МИЧ – 5 флаконов (по 4 мл)  | 200              |
| 30 001 | Реагент для определения Протромбинового времени в плазме крови<br>(ТРОМБОПЛАСТИН ДДС)<br>Тромбопластин, аттестованный по МИЧ – 10 флаконов (по 4 мл) | 400              |
| 30 002 | Реагент для определения Протромбинового времени в плазме крови<br>(ТРОМБОПЛАСТИН ДДС)<br>Тромбопластин, аттестованный по МИЧ – 10 флаконов (по 8 мл) | 800              |

### Протокол адаптации:

- 1. Кнопкой [MODE] выбрать режим работы «PT».
- 2. В кювету с магнитным якорем внести 0,1 мл исследуемой плазмы.
- 3. Кювету поместить в кюветное отделение коагулометра.
- 4. Нажать кнопку [WARM]. С этого момента начат отсчет 120 секунд времени инкубации плазмы в автоматическом режиме при работающей магнитной мешалке. На индикаторе отражается время, оставшееся до внесения последнего реактива - Тромбопластина, инициирующего образование фибрина.
- 5. После появления на индикаторе коагулометра числа (60 секунд) повторно нажать кнопку [WARM].
- 6. После появления на индикаторе коагулометра числа (0 секунд) нажать кнопку [**START**], при этом на индикаторе появится символ «**Add**», сопровождаемый звуковым сигналом. Прибор готов к добавлению последнего реагента.
- 7. Добавить 0,2 мл тромбопластина в кювету. Коагулометр начнет в автоматическом режиме регистрировать время образования первых нитей фибрина.
- 8. После окончания исследования результат (в секундах) отображается на индикаторе прибора. Результат исследования может быть распечатан на принтере нажатием кнопки [**PRINT**].
- 9. После нажатия кнопки [**RESET**] коагулометр возвращается в исходное состояние (при этом очищается индикатор).
- 10. Удалите кювету из кюветного отделения.
- 11. Коагулометр готов для выполнения следующего исследования.

Перед рутинными измерениями построить калибровочную кривую, следуя Руководству пользователя анализатором. В качестве калибратора использовать контрольную плазму «Плазма-Н» (кат № КМ-1) производства МБООИ «Общество больных гемофилией», специально аттестованную против реагентов производства АО «ДИАКОН-ДС», либо любой калибратор ПВ по Квик% и МНО.

#### Контроль качества:

- 1. В качестве контроля используется контрольная плазма «Плазма-Н» (кат. № КМ-1) производства МБООИ «Общество больных гемофилией», специально аттестованная против реагентов производства АО «ДИАКОН-ДС».
- 2. Процедура для анализа контроля качества такая же, как и для анализа пробы.

| Характеристика                          | Паспортные значения | Значения, полученные на SOLAR CGL 2110 |
|-----------------------------------------|---------------------|----------------------------------------|
| Диапазон нормальных значений, сек       | 9-18                |                                        |
| Линейный диапазон измерений, %          | 25-100              |                                        |
| Чувствительность, Квик%                 | <15                 |                                        |
| Воспроизводимость для ПВ в Квик% (СV),% | <10                 |                                        |
| Воспроизводимость для ПВ в МНО (CV), %  | <10                 |                                        |

# ААНАЛИЗАТОР КОАГУЛОМЕТРИЧЕСКИЙ SOLAR CGL 2110 ПРОИЗВОДСТВА «СОЛАР» (БЕЛАРУСЬ)

Протоколы адаптации наборов реагентов производства АО «ДИАКОН-ДС»

# ТЕСТ: АКТИВИРОВАННОЕ ЧАСТИЧНОЕ ТРОМБОПЛАСТИНОВОЕ ВРЕМЯ (АЧТВ/АПТВ Наборы реагентов

| Кат. № | Наименование                                                                                                    | Кол-во<br>тестов |
|--------|----------------------------------------------------------------------------------------------------|------------------|
| 30 020 | Набор реагентов для определения Активированного частичного тромбопластинового<br>времени в плазме крови (АЧТВ ДДС)<br>АЧТВ-реагент – 5 флаконов (по 4,0 мл)<br>Раствор хлорида кальция, 0,025 М – 5 флаконов (по 4,0 мл)   | 400              |
| 30 021 | Набор реагентов для определения Активированного частичного тромбопластинового<br>времени в плазме крови (АЧТВ ДДС)<br>АЧТВ-реагент – 5 флаконов (по 10,0 мл)<br>Раствор хлорида кальция, 0,025 М – 5 флаконов (по 10,0 мл) | 1000             |

# Протокол адаптации:

- 1. Кнопкой [**MODE**] выбрать режим работы «**AT**».
- 2. Для проведения исследований в кювету с магнитным якорем внести 0,1 мл исследуемой плазмы.
- 3. Выдержать кювету с плазмой в течение 1 минуты при 37 °С в блоке подготовки проб.
- 4. Добавить 0,1 мл АЧТВ-реагента в кювету с плазмой и поместить ее в кюветное отделение коагулометра.
- 5. Начать инкубацию смеси, для этого: нажать кнопку [**WARM**]. С этого момента начат отсчет 120 секунд времени инкубации плазмы в автоматическом режиме при работающей магнитной мешалке. На индикаторе отражается время, оставшееся до внесения первого реактива АЧТВ-реагента.
- 5. После появления на индикаторе коагулометра числа (60 секунд) повторно нажать кнопку [WARM].
- 6. После появления на индикаторе коагулометра числа (0 секунд) нажать кнопку [**START**], при этом на индикаторе появится символ «**Add**», сопровождаемый звуковым сигналом. Прибор готов к добавлению последнего реагента.
- 7. Добавить 0,1 мл кальция хлорида (предварительно подогретого до +37 °C) в кювету. Коагулометр автоматически начнет регистрацию времени образования первых нитей фибрина.
- 8. После окончания исследования результат (в секундах) отображается на индикаторе. Результат исследования может быть распечатан на принтере нажатием кнопки [PRINT].
- 8. После нажатия кнопки [**RESET**] коагулометр возвращается в исходное состояние (при этом очищается индикатор).
- 9. Удалите кювету из кюветного отделения.
- 10. Коагулометр готов для выполнения следующего исследования.

Перед рутинными измерениями построить калибровочную кривую, следуя Руководству пользователя анализатором. В качестве калибратора использовать контрольную плазму «Плазма-Н» (кат № КМ-1) производства МБООИ «Общество больных гемофилией», специально аттестованную против реагентов производства АО «ДИАКОН-ДС», либо любой калибратор ПВ по Квик% и МНО.

### Контроль качества:

- 1. В качестве контроля используется контрольная плазма «Плазма-Н» (кат. № КМ-1) производства МБООИ «Общество больных гемофилией», специально аттестованная против реагентов производства АО «ДИАКОН-ДС».
- 2. Процедура для анализа контроля качества такая же, как и для анализа пробы.

| Характеристика                         | Паспортные значения | Значения, полученные на SOLAR CGL 2110 |
|----------------------------------------|---------------------|----------------------------------------|
| Диапазон нормальных измерений, сек     | 21-39               |                                        |
| Диапазон патологических измерений, сек | >42                 |                                        |
| Воспроизводимость (CV), %              | <10                 |                                        |

# АНАЛИЗАТОР КОАГУЛОМЕТРИЧЕСКИЙ SOLAR CGL 2110 ПРОИЗВОДСТВА «СОЛАР» (БЕЛАРУСЬ)

Протоколы адаптации наборов реагентов производства АО «ДИАКОН-ДС»

# ТЕСТ: ТРОМБИНОВОЕ ВРЕМЯ (ТВ/ТТ)

### Наборы реагентов

| Кат. № | Наименование                                                                                                    | Кол-во<br>тестов |
|--------|----------------------------------------------------------------------------------------------------|------------------|
| 30 030 | Набор реагентов для определения Тромбинового времени в плазме крови<br>(ТРОМБИН ДДС)<br>Тромбин – 10 флаконов (по 2 мл) | 100-200          |
| 30 031 | Набор реагентов для определения Тромбинового времени в плазме крови<br>(ТРОМБИН ДДС)<br>Тромбин – 10 флаконов (по 4 мл) | 200-400          |

### Протокол адаптации:

- 1. Кнопкой [MODE] выбрать режим работы «TT».
- 2. Для проведения исследований в кювету с магнитным якорем внести 0,2 мл исследуемой плазмы.
- 3. Кювету поместить в кюветное отделение коагулометра.
- 4. Нажать кнопку [**WARM**]. С этого момента начат обратный отсчет 120 секунд времени инкубации плазмы в автоматическом режиме при работающей магнитной мешалке. На индикаторе отражается время, оставшееся до внесения последнего реагента- раствора тромбина.
- 5. После появления на индикаторе коагулометра числа (60 секунд) повторно нажать кнопку [WARM].
- 6. После появления на индикаторе коагулометра числа (0 секунд) нажать кнопку [**START**], при этом на индикаторе появится символ «**Add**», сопровождаемый звуковым сигналом. Прибор готов к добавлению последнего реагента.
- 7. Добавить 0,2 мл рабочего раствора тромбина в кювету. Коагулометр автоматически начнет регистрацию времени образования первых нитей фибрина.
- 7. После окончания исследования результат (в секундах) отображается на индикаторе. Результат исследования может быть распечатан на принтере нажатием кнопки [**PRINT**].
- 8. После нажатия кнопки [**RESET**] коагулометр возвращается в исходное состояние (при этом очищается индикатор). Удалите кювету из кюветного отделения.
- 9. Коагулометр готов для выполнения следующего исследования.

Перед рутинными измерениями построить калибровочную кривую, следуя Руководству пользователя анализатором. В качестве калибратора использовать контрольную плазму «Плазма-Н» (кат № КМ-1) производства МБООИ «Общество больных гемофилией», специально аттестованную против реагентов производства АО «ДИАКОН-ДС», либо любой калибратор ПВ по Квик% и МНО.

### Контроль качества:

- 1. В качестве контроля используется контрольная плазма «Плазма-Н» (кат. № КМ-1) производства МБООИ «Общество больных гемофилией», специально аттестованная против реагентов производства АО «ДИАКОН-ДС».
- 2. Процедура для анализа контроля качества такая же, как и для анализа пробы.

| Характеристика                         | Паспортные значения | Значения, полученные на SOLAR CGL 2110 |
|----------------------------------------|---------------------|----------------------------------------|
| Диапазон нормальных измерений, сек     | 10-21               |                                        |
| Диапазон патологических измерений, сек | >23                 |                                        |
| Воспроизводимость (CV), %              | <10                 |                                        |

# ААНАЛИЗАТОР КОАГУЛОМЕТРИЧЕСКИЙ SOLAR CGL 2110 ПРОИЗВОДСТВА «СОЛАР» (БЕЛАРУСЬ)

Протоколы адаптации наборов реагентов производства АО «ДИАКОН-ДС»

# ТЕСТ: ФИБРИНОГЕН (ФИБ/FIB)

### Наборы реагентов

| Кат. № | Наименование                                                                                                    | Кол-во<br>тестов |
|--------|----------------------------------------------------------------------------------------------------|------------------|
| 30 010 | Набор реагентов для определения содержания фибриногена в плазме крови<br>(ФИБРИНОГЕН ДДС)<br>Тромбин для определения фибриногена – 5 флаконов (по 2,0 мл)<br>Имидазоловая буферная система (ИБС), pH 7,45-7,55, содержащая имидазол, 0,05 М;<br>натрий хлористый, 0,15 М - 1 флакон (25 мл)<br>Референсная плазма – 1 флакон (1,0 мл)     | 200              |
| 30 011 | Набор реагентов для определения содержания фибриногена в плазме крови<br>(ФИБРИНОГЕН ДДС)<br>Тромбин для определения фибриногена – 5 флаконов (по 4,0 мл)<br>Имидазоловая буферная система (ИБС), pH 7,45-7,55, содержащая имидазол, 0,05 М;<br>натрий хлористый, 0,15 М - 2 флакона (по 25 мл)<br>Референсная плазма – 1 флакон (1,0 мл) | 400              |

# Протокол адаптации:

- 1. Кнопкой [MODE] выбрать режим работы «FI».
- 2. В кювету с магнитным якорем внести 0,2 мл исследуемой плазмы, предварительно разведенной в соотношении: 1 объемная часть плазмы и 9 объемных частей Имидазоловой буферной системы.
- 3. Кювету поместить в кюветное отделение.
- 4. Нажать кнопку [**WARM**]. С этого момента начат обратный отсчет 120 секунд времени инкубации плазмы в автоматическом режиме при работающей магнитной мешалке. На индикаторе отражается время, оставшееся до внесения последнего реагента - тромбина, инициирующего образование фибрина.
- 5. После появления на индикаторе коагулометра числа (60 секунд) повторно нажать кнопку [WARM].
- 6. После появления на индикаторе коагулометра числа (0 секунд) нажать кнопку [**START**], при этом на индикаторе появится символ «**Add**», сопровождаемый звуковым сигналом. Прибор готов к добавлению последнего реагента.
- 7. Добавить 0,1 мл тромбина в кювету. Коагулометр автоматически начнет регистрацию времени образования первых нитей фибрина.
- 8. После окончания исследования результат (в секундах) отображается на индикаторе. Результат исследования может быть распечатан на принтере нажатием кнопки [**PRINT**].
- 8. После нажатия кнопки [**RESET**] коагулометр возвращается в исходное состояние (при этом очищается индикатор). Удалите кювету из кюветного отделения.
- 9. Коагулометр готов для выполнения следующего исследования.
- Если время образования фибрина составило 5 с и менее (на индикаторе высветится сообщение «1:20»), то исследуемую плазму необходимо развести имидазоловой буферной системой (ИБС) в 20 раз (1 объемная часть плазмы и 19 объемных частей ИБС) и повторить анализ.
- 11. Если время образования фибрина составило 35 с и более (на индикаторе высветится сообщение «1:5»), то исследуемую плазму необходимо развести трис-буфером в 5 раз (1 объемная часть плазмы и 4 объемных частей трис-буфера) и повторить анализ.
- 12. Полученный результат, выраженный в секундах, необходимо перевести в содержание фибриногена, выраженное в г/л, пользуясь для этого предварительно построенным калибровочным графиком (строится согласно схеме, приведенной в Паспорте к набору). При этом необходимо учитывать степень разведения исследуемой плазмы: при разведении плазмы в 20 раз полученный результат следует умножить на поправочный коэффициент 2; при разведении плазмы в 5 раз полученный результат следует разделить на поправочный коэффициент 2.

#### Контроль качества:

- 1. В качестве контроля используется контрольная плазма «Плазма-Н» (кат. № КМ-1) производства МБООИ «Общество больных гемофилией», специально аттестованная против реагентов производства АО «ДИАКОН-ДС».
- 2. Процедура для анализа контроля качества такая же, как и для анализа пробы.

| Характеристика                   | Паспортные значения | Значения, полученные на SOLAR CGL 2110 |
|----------------------------------|---------------------|----------------------------------------|
| Рабочий диапазон значений, г/л   | 0,9-9,05            |                                        |
| Линейный диапазон измерений, г/л | 1,0-5,0             |                                        |
| Чувствительность, Квик%          | <0,9                |                                        |
| Воспроизводимость (CV), %        | <5                  |                                        |

## Протоколы адаптации наборов реагентов производства АО «ДИАКОН-ДС»

# ТЕСТ: ПРОТРОМБИНОВОЕ ВРЕМЯ (ПВ/РТ)

#### Наборы реагентов

| Кат. № | Наименование                                                                                                    | Кол-во<br>тестов |
|--------|----------------------------------------------------------------------------------------------------|------------------|
| 30 003 | Реагент для определения Протромбинового времени в плазме крови<br>(ТРОМБОПЛАСТИН ДДС)<br>Тромбопластин, аттестованный по МИЧ – 5 флаконов (по 4 мл)  | 200              |
| 30 001 | Реагент для определения Протромбинового времени в плазме крови<br>(ТРОМБОПЛАСТИН ДДС)<br>Тромбопластин, аттестованный по МИЧ – 10 флаконов (по 4 мл) | 400              |
| 30 002 | Реагент для определения Протромбинового времени в плазме крови<br>(ТРОМБОПЛАСТИН ДДС)<br>Тромбопластин, аттестованный по МИЧ – 10 флаконов (по 8 мл) | 800              |

#### Протокол адаптации:

- 1. Удалите кюветы из измерительных каналов и закройте их. Включите прибор. Войдите в главное меню. Клавишами [→][←] выберите тест РТ и нажмите кнопку [**Mode**].
- 2. Введите пин-код, продолжительно нажимая [1] до появления окна **GENERAL**. Стрелкой ВПРАВО [→] выберете окно **MEASUREMENT** и нажмите [**Enter**]. Выставьте объем стартового реагента [**STARTREAG**] —100 мкл.
- 3. Далее нажмите [**Enter**], появится окно [**LOT N**], где необходимо ввести серию набора реагентов ТРОМБОПЛАСТИН ДДС и подтвердить нажатием [**Enter**].
- 4. В следующем окне [INCUBATION] измените время инкубации lst=0; 2 st=180 s. Нажмите [Enter].
- 5. Далее нажатием на кнопку [Enter] пропустите 2 следующих окна.
- 6. Измените время лаг-фазы в окне [ADJUST] на 4 секунды и подтвердите нажатием [Enter],
- 7. В окне [**SELECT**] нажмите [**Esc**].
- 8. В появившемся окне [SAVE NEW PARAMETERS?] нажмите [Enter].
- 9. Следующее окно свидетельствует о готовности прибора к измерению точек для калибровочной кривой.
- 10. Приготовьте реактив и калибровочные разведения контрольной плазмы согласно инструкции к набору реагентов ТРОМБОПЛАСТИН ДДС.
- 11. Поставьте готовый к использованию тромбопластин в соответствующее гнездо прибора при 37 °C. Выберите в меню тест [**PT**] и нажмите [**Enter**].
- 12. Поместите 50 мкл контрольной плазмы/разведения контрольной плазмы/образца в кювету и переместите кювету в измерительный канал прибора. Закройте крышку измерительного канала. На экране появится обратный отсчет времени инкубации.
- 13. По окончании времени инкубации (сопровождается звуковым сигналом) и появления на экране надписи [GO-S] внести 100 мкл прогретого тромбопластина.
- 14. После образования сгустка на экране прибора появляется время его образования. Запишите полученный результат.
- 15. Удалите использованную кювету из измерительного канала и для дальнейших определений нажмите кнопку соответствующего измерительного канала [**CH**].
- 16. Таким образом, определите все разведения для построения калибровочной кривой с двойным повторением для каждого.
- 17. После измерения выйдите в главное меню с помощью кнопки [ESC].
- 18. Выберите тест [PT] и нажмите кнопку [Mode], Введите пин-код многократным

нажатием на кнопку [1].

- 19. В окне [**GENERAL**] с помощью стрелки ВПРАВО [→] найти 1-st **CONVERSION** и нажать [**Enter**].
- 20. В появившемся окне нажать [Enter], С помощью стрелок найти [REFERENCE CURVE], нажать [Enter]. Далее нажимать [Enter] до появления окна [1 point].
- 21. В окне [**1 point**] ввести данные для контрольной плазмы (100% и полученное время свертывания для данной точки). Вносимые данные подтверждаются нажатием на кнопку [**Enter**]. Введение дробных значений осуществляется с помощью нажатия клавиши ВПРАВО [→].
- 22. В следующем окне [2 point] ввести значения для второй калибровочной точки.
- 23. Аналогичные действия производятся для третьей и четвертой точек. В окне [**5 point**] поставить значения 0% и 0 сек. Нажать [**Enter**].

- 24. Далее нажимать на [Enter] до появления окна [2nd CONVERSION], Нажать [Enter]. Выбрать [INR] и нажать [Enter]. В окне [ISI] внести значение МИЧ (из паспорта к набору). Нажать [Enter].
- 25. В окне [**SELECT**] нажмите [**Esc**].
- 26. В появившемся окне [**SAVE NEW PARAMETERS?**] нажмите [**Enter**]. На экране отобразится [**cuv in**] для каждого канала.

После выполнения указанных в протоколе последовательности действий прибор готов к измерению протромбинового времени с помощью набора ТРОМБОПЛАСТИН ДДС.

#### Контроль качества:

- 1. В качестве контроля используется контрольная плазма «Плазма-Н» (кат. № КМ-1) производства МБООИ «Общество больных гемофилией», специально аттестованная против реагентов производства АО «ДИАКОН-ДС».
- 2. Процедура для анализа контроля качества такая же, как и для анализа пробы.

| Характеристика                          | Паспортные значения | Значения, полученные на CoaDATA 2001, 400 |
|-----------------------------------------|---------------------|-------------------------------------------|
| Диапазон нормальных значений, сек       | 9-18                |                                           |
| Линейный диапазон измерений, %          | 25-100              |                                           |
| Чувствительность, Квик%                 | <15                 |                                           |
| Воспроизводимость для ПВ в Квик% (CV),% | <10                 |                                           |
| Воспроизводимость для ПВ в МНО (CV), %  | <10                 |                                           |

Протоколы адаптации наборов реагентов производства АО «ДИАКОН-ДС»

# ТЕСТ: АКТИВИРОВАННОЕ ЧАСТИЧНОЕ ТРОМБОПЛАСТИНОВОЕ ВРЕМЯ (АЧТВ/АПТВ

## Наборы реагентов

| Кат. № | Наименование                                                                                                    | Кол-во<br>тестов |
|--------|----------------------------------------------------------------------------------------------------|------------------|
| 30 020 | Набор реагентов для определения Активированного частичного тромбопластинового<br>времени в плазме крови (АЧТВ ДДС)<br>АЧТВ-реагент – 5 флаконов (по 4,0 мл)<br>Раствор хлорида кальция, 0,025 М – 5 флаконов (по 4,0 мл)   | 400              |
| 30 021 | Набор реагентов для определения Активированного частичного тромбопластинового<br>времени в плазме крови (АЧТВ ДДС)<br>АЧТВ-реагент – 5 флаконов (по 10,0 мл)<br>Раствор хлорида кальция, 0,025 М – 5 флаконов (по 10,0 мл) | 1000             |

# Протокол адаптации:

- 1. Удалите кюветы из измерительных каналов и закройте их. Включите прибор. Войдите в главное меню. Клавишами [→][←] (стрелки) выберите тест АРТТ и нажмите кнопку [**Mode**].
- 2. Введите пин-код, продолжительно нажимая [1] до появления окна GENERAL.
- 3. Стрелкой [→] выберете окно **MEASUREMENT** и нажмите [**Enter**]. Выставьте объем стартового реагента [**STARTREAG**] 50 мкл.
- 4. Далее нажмите [**Enter**], появится окно [**LOT N**], где необходимо ввести серию набора реагентов АЧТВ ДДС и подтвердить нажатием [**Enter**].
- 5. В следующем окне [INCUBATION] измените время инкубации lst=0; 2st=180 s. Нажмите [Enter].
- 6. Далее нажатием на кнопку [Enter] пропустите 2 следующих окна.
- 7. Измените время лаг-фазы в окне [ADJUST] на 4 секунды и подтвердите нажатием [Enter].
- 8. В окне [SELECT] нажмите [Enter].
- 9. При появлении надписи [CUV REMOVE DETECT?] нажать [Enter] и с помощью
- стрелки ВПРАВО [→] установите надпись [**OFF**].
- 10. В появившемся окне [SELECT] нажмите [Esc].
- 11. В появившемся окне [SAVE NEW PARAMETERS?] нажмите [Enter].
- 12. Следующее окно [cuv in] свидетельствует о готовности прибора к измерению АЧТВ.
- 13. Прогрейте раствор кальция хлорида для работы при 37°С в соответствующем гнезде прибора в течение 15 минут.
- 14. Выберите в меню тест [**APTT**] и нажмите [**Enter**].
- 15. Поместите 50 мкл образца плазмы и 50 мкл АЧТВ-реагента в кювету и переместите кювету в измерительный канал прибора. Закройте крышку измерительного канала. На экране появится обратный отсчет времени инкубации.
- 16. По окончании времени инкубации (сопровождается звуковым сигналом) и появления на экране надписи [**GO-S**] внести 50 мкл прогретого раствора хлорида кальция.
- 17. После образования сгустка на экране прибора появляется время его образования.
- 18. Удалите использованную кювету из измерительного канала и для дальнейших определений нажмите кнопку соответствующего измерительного канала [**CH**].

После выполнения указанных в протоколе последовательности действий прибор готов к измерению времени свёртывания с помощью набора реагентов АЧТВ ДДС.

### Контроль качества:

- 1. В качестве контроля используется контрольная плазма «Плазма-Н» (кат. № КМ-1) производства МБООИ «Общество больных гемофилией», специально аттестованная против реагентов производства АО «ДИАКОН-ДС».
- 2. Процедура для анализа контроля качества такая же, как и для анализа пробы.

| Характеристика                         | Паспортные значения | Значения, полученные на CoaDATA 2001, 400 |
|----------------------------------------|---------------------|-------------------------------------------|
| Диапазон нормальных измерений, сек     | 21-39               |                                           |
| Диапазон патологических измерений, сек | >42                 |                                           |
| Воспроизводимость (CV), %              | <10                 |                                           |

Протоколы адаптации наборов реагентов производства АО «ДИАКОН-ДС»

# ТЕСТ: ТРОМБИНОВОЕ ВРЕМЯ (ТВ/ТТ)

### Наборы реагентов

| Кат. № | Наименование                                                                                                    | Кол-во<br>тестов |
|--------|----------------------------------------------------------------------------------------------------|------------------|
| 30 030 | Набор реагентов для определения Тромбинового времени в плазме крови<br>(ТРОМБИН ДДС)<br>Тромбин – 10 флаконов (по 2 мл) | 100-200          |
| 30 031 | Набор реагентов для определения Тромбинового времени в плазме крови<br>(ТРОМБИН ДДС)<br>Тромбин – 10 флаконов (по 4 мл) | 200-400          |

### Протокол адаптации:

- 1. Удалите кюветы из измерительных каналов и закройте их. Включите прибор. Войдите в главное меню. Клавишами [→][←] (стрелки) выберите тест ТТ и нажмите кнопку [**Mode**].
- 2. Введите пин-код, продолжительно нажимая [1] до появления окна GENERAL.
- 3. Стрелкой ВПРАВО [→] необходимо выбрать окно **MEASUREMENT** и нажать [Enter].
- 4. Выставьте объем стартового реагента [**STARTREAG**] -100 мкл.
- 5. Далее нажмите [**Enter**], появится окно [**LOT N**], где необходимо ввести серию набора реагентов ТРОМБИН ДДС и подтвердить нажатием [**Enter**].
- 6. В следующем окне [INCUBATION] измените время инкубации lst=0; 2st=60 s. Нажмите [Enter].
- 7. Далее нажатием на кнопку [Enter] пропустите 2 следующих окна.
- 8. Измените время лаг-фазы в окне [ADJUST] на 4 секунды и подтвердите нажатием [Enter].
- 9. В окне [SELECT] нажмите [Enter].
- 10. При появлении надписи [**CUV REMOVE DETECT?**] нажать [**Enter**] и с помощью стрелки ВПРАВО [→] установите надпись [**OFF**].
- 11. В появившемся окне [SELECT] нажмите [Esc].
- 12. В появившемся окне [SAVE NEW PARAMETERS?] нажмите [Enter].
- 13. Следующее окно [cuv in] свидетельствует о готовности прибора к измерению тромбинового времени.
- 14. Выберите в меню тест [TT] и нажмите [Enter].
- 15. Поместите 100 мкл образца плазмы в кювету и переместите кювету в измерительный канал прибора. Закройте крышку измерительного канала. На экране появится обратный отсчет времени инкубации.
- 16. По окончании времени инкубации (сопровождается звуковым сигналом) и появления на экране надписи [**GO-S**] внести 100 мкл тромбина.
- 17. После образования сгустка на экране прибора появляется время его образования.
- Удалите использованную кювету из измерительного канала и для дальнейших определений нажмите кнопку соответствующего измерительного канала [**CH**].

После выполнения указанных в протоколе последовательности действий прибор готов к измерению тромбинового времени с помощью набора реагентов ТРОМБИН ДДС.

#### Контроль качества:

- 1. В качестве контроля используется контрольная плазма «Плазма-Н» (кат. № КМ-1) производства МБООИ «Общество больных гемофилией», специально аттестованная против реагентов производства АО «ДИАКОН-ДС».
- 2. Процедура для анализа контроля качества такая же, как и для анализа пробы.

| Характеристика                         | Паспортные значения | Значения, полученные на CoaDATA 2001, 400 |
|----------------------------------------|---------------------|-------------------------------------------|
| Диапазон нормальных измерений, сек     | 10-21               |                                           |
| Диапазон патологических измерений, сек | >23                 |                                           |
| Воспроизводимость (CV), %              | <10                 |                                           |

Протоколы адаптации наборов реагентов производства АО «ДИАКОН-ДС»

# ТЕСТ: ФИБРИНОГЕН (ФИБ/FIB)

### Наборы реагентов

| Кат. № | Наименование                                                                                                    | Кол-во<br>тестов |
|--------|----------------------------------------------------------------------------------------------------|------------------|
| 30 010 | Набор реагентов для определения содержания фибриногена в плазме крови<br>(ФИБРИНОГЕН ДДС)<br>Тромбин для определения фибриногена – 5 флаконов (по 2,0 мл)<br>Имидазоловая буферная система (ИБС), pH 7,45-7,55, содержащая имидазол, 0,05 М;<br>натрий хлористый, 0,15 М - 1 флакон (25 мл)<br>Референсная плазма – 1 флакон (1,0 мл)     | 200              |
| 30 011 | Набор реагентов для определения содержания фибриногена в плазме крови<br>(ФИБРИНОГЕН ДДС)<br>Тромбин для определения фибриногена – 5 флаконов (по 4,0 мл)<br>Имидазоловая буферная система (ИБС), pH 7,45-7,55, содержащая имидазол, 0,05 М;<br>натрий хлористый, 0,15 М - 2 флакона (по 25 мл)<br>Референсная плазма – 1 флакон (1,0 мл) | 400              |

### Протокол адаптации:

- 1. Удалите кюветы из измерительных каналов и закройте их. Включите прибор.
- 2. Войдите в главное меню. Клавишами [→][←] (стрелки) выберите тест FIB. g/1 и нажмите кнопку [**Mode**].
- 3. Введите пин-код, продолжительно нажимая [1] до появления окна GENERAL.
- 4. Стрелкой ВПРАВО [→] необходимо выбрать окно MEASUREMENT и нажать [**Enter**]. Укажите объем стартового реагента [**STARTREAGj** 50 мкл.
- 5. Далее нажмите [**Enter**], появится окно [**LOT N**], где необходимо ввести серию набора ФИБРИНОГЕН ДДС и подтвердить нажатием [**Enter**].
- 6. В следующем окне [INCUBATION] измените время инкубации lst=0; 2st=60 s. Нажмите [Enter].
- 7. Далее нажатием на кнопку [Enter] пропустите 2 следующих окна.
- 8. Измените время лаг-фазы в окне [ADJUST] на 2 секунды и подтвердите нажатием [Enter].
- 9. В окне [SELECT] нажмите [Esc].
- 10. В появившемся окне [SAVE NEW PARAMETERS?] нажмите [Enter].
- 11. Следующее окно свидетельствует о готовности прибора к измерению точек для калибровочной кривой.
- 12. Приготовьте калибровочные разведения референсной плазмы (содержание фибриногена в референсной плазме указано в паспорте набора) согласно инструкции к набору реагентов ФИБРИНОЕГН ДДС
- 13. Выберите в меню тест [FIB. g/1] и нажмите [Enter].
- 14. Поместите 100 мкл разведения контрольной плазмы в кювету и переместите кювету в измерительный канал прибора. Закройте крышку измерительного канала. На экране появится обратный отсчет времени инкубации.
- 15. По окончании времени инкубации (сопровождается звуковым сигналом) и появления на экране надписи [**GO-S**] необходимо внести 50 мкл тромбина.
- 16. После формирования сгустка на экране прибора появляется время его образования. Запишите полученный результат.
- 17. Удалите использованную кювету из измерительного канала и для дальнейших определений нажмите кнопку соответствующего измерительного канала [**CH**].
- 18. Так определите все разведения для построения калибровочной кривой с двумя повторениями для каждого.
- 19. После измерения выйдите в главное меню с помощью кнопки [ESC].
- 20. Выберите тест [FIB. g/1] и нажмите кнопку [Mode], Введите пин-код многократным нажатием на кнопку [1].
- 21. В окне [**GENERAL**] с помощью стрелки ВПРАВО [→] найти 1-st CONVERSION и нажать [**Enter**].
- 22. В появившемся окне нажать [Enter]. С помощью стрелок найти [REFERENCE CURVE], нажать [Enter].
- 23. Далее нажимать [Enter] до появления окна [MIN/MAX VALUE], в котором необходимо ввести пределы линейности измерений, где min=0,9 g/1, а max=6.0 g/1. Нажать [Enter].
- 24. В окне [**1 point**] ввести значения соответствующие для данного разведения контрольной плазмы (содержание фибриногена в г/л и полученное время свертывания для данной точки). Вносимые данные подтверждаются нажатием на кнопку [**Enter**]. Введение дробных значений осуществляется с помощью нажатия клавиши ВПРАВО [→].
- 25. В следующем окне [**2 point**] ввести значения для второй калибровочной точки. Аналогичные действия производятся для третьей и четвертой точек. В окне [**5 po**int] поставить значения 0 г/л и 0 сек. Нажать [**Enter**].

- 26. Далее нажимать [Enter] до появления окна [SELECT].
- 27. В окне [SELECT] нажмите [Esc].
- 28. В появившемся окне [SAVE NEW PARAMETERS?] нажмите [Enter].
- 29. На экране отобразится [cuv in] для каждого канала.

После выполнения указанных в протоколе последовательности действий прибор готов к измерению уровня фибриногена в разведенных образцах плазмы пациентов с помощью набора реагентов ФИБРИНОГЕН ДДС.

#### Контроль качества:

- 1. В качестве контроля используется контрольная плазма «Плазма-Н» (кат. № КМ-1) производства МБООИ «Общество больных гемофилией», специально аттестованная против реагентов производства АО «ДИАКОН-ДС».
- 2. Процедура для анализа контроля качества такая же, как и для анализа пробы.

| Характеристика                   | Паспортные значения | Значения, полученные на СоаDATA 2001, 400 |
|----------------------------------|---------------------|-------------------------------------------|
| Рабочий диапазон значений, г/л   | 0,9-9,05            |                                           |
| Линейный диапазон измерений, г/л | 1,0-5,0             |                                           |
| Чувствительность, Квик%          | <0,9                |                                           |
| Воспроизводимость (CV), %        | <5                  |                                           |

### Протоколы адаптации наборов реагентов производства АО «ДИАКОН-ДС»

# ТЕСТ: ПРОТРОМБИНОВОЕ ВРЕМЯ (ПВ/РТ)

#### Наборы реагентов

| Кат. № | Наименование                                                                                                    | Кол-во<br>тестов |
|--------|----------------------------------------------------------------------------------------------------|------------------|
| 30 003 | Реагент для определения Протромбинового времени в плазме крови<br>(ТРОМБОПЛАСТИН ДДС)<br>Тромбопластин, аттестованный по МИЧ – 5 флаконов (по 4 мл)  | 200              |
| 30 001 | Реагент для определения Протромбинового времени в плазме крови<br>(ТРОМБОПЛАСТИН ДДС)<br>Тромбопластин, аттестованный по МИЧ – 10 флаконов (по 4 мл) | 400              |
| 30 002 | Реагент для определения Протромбинового времени в плазме крови<br>(ТРОМБОПЛАСТИН ДДС)<br>Тромбопластин, аттестованный по МИЧ – 10 флаконов (по 8 мл) | 800              |

#### Протокол адаптации:

- 1. Введите пароль «12345» в окне «Password/Pin» рабочего меню.
- 2. Нажмите кнопку [SETUP].
- 3. В открывшемся меню нажмите кнопку [Reagent setup].
- 4. В предложенном списке реагентов выберите пустую строку и нажмите кнопку [OK].
- 5. Введите новый реагент с полным наименованием «THROMBOPLASTIN DDS» и кратким наименованием «PTreagDDS», следуя предлагаемым окнам в меню настройки нового реагента. Для удобства работы с анализатором удалите галочку в окне упоминания об обязательном перекалибровании теста при смене лота реагента.
- 6. При необходимости, аналогично для «PTreagDDS» создайте в списке реагентов новый реагент «Physiol luquid», требуемый для разведения плазмы при построении калибровочной кривой.
- 7. Веденные данные для новых реагентов сохраните нажатием кнопки «**SAFE** and **EXIT**».
- 8. В меню окна «SETUP» нажмите кнопку [Test Setup].
- 9. В предложенном списке тестов выберите пустую строку и нажмите кнопку [OK].
- 10. Введите новый тест с полным наименованием ("NAME") «PT-DDS» и кратким наименованием ("Abbrev.") «PT-DS», следуя ниже информации:
  - 10.1. 1-st evaluation Clotting sec
  - 10.2. 2-nd evaluation Off
  - 10.3. Wavelength 405 nm;
- 11. Нажмите в этом окне кнопку [**Tech**];
- 12. Заполните окна в открывающемся окне следующей информацией:
  - 12.1. Valid clotting 9 to 120 sec;
  - 12.2. Learn Phase 1 sec;
  - 12.3. Auto-Repeat with double measuring time отметить галочкой;
  - 12.4. Algorithm of clot detection 12. LAB3;
  - 12.5. Scaling 20;
- 13. Нажмите кнопку [**ОК**];
- 14. Нажмите кнопку [**Setting**];
- 15. Заполните окна в открывающемся окне следующей информацией:
  - 15.1. Sample 50 μl;
  - 15.2. Sample Start без галочки;
  - 15.3. Buffer/Diluent 0.0;
  - 15.4. Reag 1 0.0;
  - 15.5. Reag 2 0.0;
  - 15.6. Start Reag. 100 μl
  - 15.7. В качестве реагента укажите из списка реагентов «PTreagDDS»;
  - 15.8. lcubat. 180 sec;
  - 15.9. Meas. Time 100 sec;
  - 15.10. Determination (количество повторов) на усмотрение оператора;
  - 15.11. Lag Phase 9 sec;

- 15.12. Raw Value Parameter Absorbance mE;
- 15.13. Valid 0 to 3200;
- 15.14. Smoothing IIR2 Fg=0,05;
- 15.15. Mixing parameter rmp 1 800, rmp 2 0, ramp 5 sec;
- 16. Нажмите кнопку [ОК].
- 17. Не забывайте проверять соответствие вводимых данных на анализаторе и прописи в протоколе адаптации!

После выполнения указанных в протоколе последовательности действий прибор готов к измерению протромбинового времени с помощью набора ТРОМБОПЛАСТИН ДДС.

#### Калибрование:

- 1. В окне рабочего меню нажмите кнопку [Calibration];
- 2. Выберите курсором из списка тестов «PT-DS»;
- 3. Заполните окна меню настроек калибрования «PT-DS» следующей информацией:
  - 3.1. 1st conversion Interpolation;
  - 3.2. Unit conversion, sec %;
  - 3.3. Mode in/out log log;
  - 3.4. Output format xxx.xx %
  - 3.5. 2nd conversion INR;
  - 3.6. МNРТ рассчитывается программой анализатора автоматически после построения калибровочной кривой;
  - 3.7. ISI указать значение МИЧ из паспорта к набору ТРОМБОПЛАСТИН ДДС;
  - 3.8. Diluent указать peareнт «Physiol luquid»;
  - 3.9. Determination (количество повторов измерений) 2;
  - 3.10. Cup Hitachi;
- 4. Нажмите кнопку [Calibr. Values]
  - 4.1. В окне меню введения данных для калибровки введите в левый вертикальный ряд окон расчетные величины активности Протромбинового времени (ПВ) в %Квик для каждого разведения контрольной плазмы или калибратора (минимум 3 точки);
  - 4.2. Укажите значение ПВ в %Квик для контрольной плазмы или калибратора;
  - 4.3. Укажите производителя контрольного материала;
  - 4.4. Укажите серию контрольного материала;
  - 4.5. Для Convers. Range укажите 5.00 to 150.00%;
  - 4.6. Значения времени свертывания для каждого разведения контрольного материала программа анализатора введет автоматически после проведения калибрования, либо оператор вводит значения, полученные в ручном режиме.
  - 4.7. Кнопкой [Graph] можно войти в меню просмотра калибровочной кривой.
- 5. Нажмите кнопку [ОК] для возвращения в меню настроек калибрования.
- 6. Кнопкой [Start] запустите процедуру измерения времени свертывания плазмы в контрольном материале.

#### Контроль качества:

- 1. В качестве контроля используется контрольная плазма «Плазма-Н» (кат. № КМ-1) производства МБООИ «Общество больных гемофилией», специально аттестованная против реагентов производства АО «ДИАКОН-ДС».
- 2. Процедура для анализа контроля качества такая же, как и для анализа пробы.

| Характеристика                          | Паспортные значения | Значения, полученные на CoaLAB 1000 |
|-----------------------------------------|---------------------|-------------------------------------|
| Диапазон нормальных значений, сек       | 9-18                |                                     |
| Линейный диапазон измерений, %          | 25-100              |                                     |
| Чувствительность, Квик%                 | <15                 |                                     |
| Воспроизводимость для ПВ в Квик% (CV),% | <10                 |                                     |
| Воспроизводимость для ПВ в МНО (CV), %  | <10                 |                                     |

Протоколы адаптации наборов реагентов производства АО «ДИАКОН-ДС»

# ТЕСТ: АКТИВИРОВАННОЕ ЧАСТИЧНОЕ ТРОМБОПЛАСТИНОВОЕ ВРЕМЯ (АЧТВ/АПТВ

## Наборы реагентов

| Кат. № | Наименование                                                                                                    | Кол-во<br>тестов |
|--------|----------------------------------------------------------------------------------------------------|------------------|
| 30 020 | Набор реагентов для определения Активированного частичного тромбопластинового<br>времени в плазме крови (АЧТВ ДДС)<br>АЧТВ-реагент – 5 флаконов (по 4,0 мл)<br>Раствор хлорида кальция, 0,025 М – 5 флаконов (по 4,0 мл)   | 400              |
| 30 021 | Набор реагентов для определения Активированного частичного тромбопластинового<br>времени в плазме крови (АЧТВ ДДС)<br>АЧТВ-реагент – 5 флаконов (по 10,0 мл)<br>Раствор хлорида кальция, 0,025 М – 5 флаконов (по 10,0 мл) | 1000             |

# Протокол адаптации:

- 1. Введите пароль «12345» в окне «Password/Pin» рабочего меню.
- 2. Нажмите кнопку [SETUP].
- 3. В открывшемся меню нажмите кнопку [Reagent setup].
- 4. В предложенном списке реагентов выберите пустую строку и нажмите кнопку [**ОК**].
- 5. Введите новый реагент с полным наименованием «APTT DDS» и кратким наименованием «APTTDS», следуя предлагаемым окнам в меню настройки нового реагента.
- 6. Введите новый реагент с полным наименованием «CaCl2 DDS», и кратким наименованием «CaCl2 DS», следуя предлагаемым окнам в меню настройки нового реагента.
- 7. Веденные данные для новых реагентов сохраните нажатием кнопки «SAFE and EXIT».
- 8. В меню окна «SETUP» нажмите кнопку [Test Setup].
- 9. В предложенном списке тестов выберите пустую строку и нажмите кнопку [OK].
- 10. Введите новый тест с полным наименованием ("NAME") «APTT-DDS» и кратким наименованием ("Abbrev.") «APTT-DS», следуя ниже информации:
  - 10.1. 1-st evaluation Clotting sec
  - 10.2. 2-nd evaluation Off
  - 10.3. Wavelength 405 nm;
- 11. Нажмите в этом окне кнопку [Tech];
- 12. Заполните окна в открывающемся окне следующей информацией:
  - 12.1. Valid clotting 20 to 180 sec;
  - 12.2. Learn Phase 3 sec;
  - 12.3. Auto-Repeat with double measuring time отметить галочкой;
  - 12.4. Algorithm of clot detection 12. LAB3;
  - 12.5. Scaling 20;
- 13. Нажмите кнопку [**ОК**];
- 14. Нажмите кнопку [Setting];
- 15. Заполните окна в открывающемся окне следующей информацией:
  - 15.1. Sample 50 μl;
  - 15.2. Sample Start без галочки;
  - 15.3. Buffer/Diluent 0.0;
  - 15.4. Reag 1 0.0;
  - 15.5. Reag 2 50.0;
  - 15.6. Start Reag. 50 μl
  - 15.7. В качестве реагента 2 укажите из списка реагентов «APTT-DS»;
  - 15.8. В качестве стартового реагента укажите из списка реагентов «CaCl2 DS»;
  - 15.9. Icubat. 180 sec;
  - 15.10. Meas. Time 90 sec;
  - 15.11. Determination (количество повторов) на усмотрение оператора;
  - 15.12. Lag Phase 20 sec;
  - 15.13. Raw Value Parameter Absorbance mE;
  - 15.14. Valid 0 to 3200;

- 15.15. Smoothing IIR2 Fg=0,05;
- 15.16. Mixing parameter rmp 1 500, rmp 2 0, ramp 15 sec;
- 16. Нажмите кнопку [**ОК**].
- 17. Не забывайте проверять соответствие вводимых данных на анализаторе и прописи в протоколе адаптации!

После выполнения указанных в протоколе последовательности действий прибор готов к измерению времени свёртывания с помощью набора реагентов АЧТВ ДДС.

#### Контроль качества:

- 1. В качестве контроля используется контрольная плазма «Плазма-Н» (кат. № КМ-1) производства МБООИ «Общество больных гемофилией», специально аттестованная против реагентов производства АО «ДИАКОН-ДС».
- 2. Процедура для анализа контроля качества такая же, как и для анализа пробы.

| Характеристика                         | Паспортные значения | Значения, полученные на CoaLAB 1000 |
|----------------------------------------|---------------------|-------------------------------------|
| Диапазон нормальных измерений, сек     | 21-39               |                                     |
| Диапазон патологических измерений, сек | >42                 |                                     |
| Воспроизводимость (CV), %              | <10                 |                                     |

Протоколы адаптации наборов реагентов производства АО «ДИАКОН-ДС»

# ТЕСТ: ТРОМБИНОВОЕ ВРЕМЯ (ТВ/ТТ)

## Наборы реагентов

| Кат. № | Наименование                                                                                                    | Кол-во<br>тестов |
|--------|----------------------------------------------------------------------------------------------------|------------------|
| 30 030 | Набор реагентов для определения Тромбинового времени в плазме крови<br>(ТРОМБИН ДДС)<br>Тромбин – 10 флаконов (по 2 мл) | 100-200          |
| 30 031 | Набор реагентов для определения Тромбинового времени в плазме крови<br>(ТРОМБИН ДДС)<br>Тромбин – 10 флаконов (по 4 мл) | 200-400          |

# Протокол адаптации:

- 1. Введите пароль «12345» в окне «Password/Pin» рабочего меню.
- 2. Нажмите кнопку [SETUP].
- 3. В открывшемся меню нажмите кнопку [Reagent setup].
- В предложенном списке реагентов выберите пустую строку и нажмите кнопку [OK].
   Введите новый реагент с полным наименованием «THROMBIN DDS» и кратким наименованием «TT DS», следуя предлагаемым окнам в меню настройки нового реагента.
- 5. Веденные данные для новых реагентов сохраните нажатием кнопки «SAFE and EXIT».
- 6. В меню окна «SETUP» нажмите кнопку [Test Setup].
- 7. В предложенном списке тестов выберите пустую строку и нажмите кнопку [OK].
- 8. Введите новый тест с полным наименованием ("NAME") «TT-DDS» и кратким наименованием ("Abbrev.") «TT-DS», следуя ниже информации:
  - 8.1. 1-st evaluation Clotting sec
  - 8.2. 2-nd evaluation Off
  - 8.3. Wavelength 405 nm;
- 9. Нажмите в этом окне кнопку [**Tech**];
- 10. Заполните окна в открывающемся окне следующей информацией:
  - 10.1. Valid clotting 6 to 50 sec;
  - 10.2. Learn Phase 1 sec;
  - 10.3. Auto-Repeat with double measuring time отметить галочкой;
  - 10.4. Algorithm of clot detection 12. LAB3;
  - 10.5. Scaling 20;
- 11. Нажмите кнопку [**ОК**];
- 12. Нажмите кнопку [**Setting**];
- 13. Заполните окна в открывающемся окне следующей информацией:
  - 13.1. Sample 50 μl;
  - 13.2. Sample Start без галочки;
  - 13.3. Buffer/Diluent 0.0;
  - 13.4. Reag 1 0.0;
  - 13.5. Reag 2 0.0;
  - 13.6. Start Reag. 100 μl
  - 13.7. В качестве стартового реагента укажите из списка реагентов «CaCl2 DS»;
  - 13.8. lcubat. 180 sec;
  - 13.9. Meas. Time 50 sec;
  - 13.10. Determination (количество повторов) на усмотрение оператора;
  - 13.11. Lag Phase 6 sec;
  - 13.12. Raw Value Parameter Absorbance mE;
  - 13.13. Valid 0 to 3200;
  - 13.14. Smoothing IIR2 Fg=0,05;
  - 13.15. Mixing parameter rmp 1 800, rmp 2 0, ramp 5 sec;
- 14. Нажмите кнопку [**ОК**].
- 15. Не забывайте проверять соответствие вводимых данных на анализаторе и прописи в протоколе адаптации!

После выполнения указанных в протоколе последовательности действий прибор готов к измерению тромбинового времени с помощью набора реагентов ТРОМБИН ДДС.

#### Контроль качества:

- 1. В качестве контроля используется контрольная плазма «Плазма-Н» (кат. № КМ-1) производства МБООИ «Общество больных гемофилией», специально аттестованная против реагентов производства АО «ДИАКОН-ДС».
- 2. Процедура для анализа контроля качества такая же, как и для анализа пробы.

| Характеристика                         | Паспортные значения | Значения, полученные на CoaLAB 1000 |
|----------------------------------------|---------------------|-------------------------------------|
| Диапазон нормальных измерений, сек     | 10-21               |                                     |
| Диапазон патологических измерений, сек | >23                 |                                     |
| Воспроизводимость (CV), %              | <10                 |                                     |

Протоколы адаптации наборов реагентов производства АО «ДИАКОН-ДС»

# ТЕСТ: ФИБРИНОГЕН (ФИБ/FIB)

# Наборы реагентов

| Кат. № | Наименование                                                                                                    | Кол-во<br>тестов |
|--------|----------------------------------------------------------------------------------------------------|------------------|
| 30 010 | Набор реагентов для определения содержания фибриногена в плазме крови<br>(ФИБРИНОГЕН ДДС)<br>Тромбин для определения фибриногена – 5 флаконов (по 2,0 мл)<br>Имидазоловая буферная система (ИБС), pH 7,45-7,55, содержащая имидазол, 0,05 М;<br>натрий хлористый, 0,15 М - 1 флакон (25 мл)<br>Референсная плазма – 1 флакон (1,0 мл)     | 200              |
| 30 011 | Набор реагентов для определения содержания фибриногена в плазме крови<br>(ФИБРИНОГЕН ДДС)<br>Тромбин для определения фибриногена – 5 флаконов (по 4,0 мл)<br>Имидазоловая буферная система (ИБС), pH 7,45-7,55, содержащая имидазол, 0,05 М;<br>натрий хлористый, 0,15 М - 2 флакона (по 25 мл)<br>Референсная плазма – 1 флакон (1,0 мл) | 400              |

# Протокол адаптации:

- 1. Введите пароль «12345» в окне «Password/Pin» рабочего меню.
- 2. Нажмите кнопку [SETUP].
- 3. В открывшемся меню нажмите кнопку [Reagent setup].
- 4. В предложенном списке реагентов выберите пустую строку и нажмите кнопку [OK].
- 5. Введите новый реагент с полным наименованием «FIB THROMBIN DDS» и кратким наименованием «FIBreagDS», следуя предлагаемым окнам в меню настройки нового реагента. Для удобства работы с анализатором удалите галочку в окне упоминания об обязательном перекалибровании теста при смене лота реагента.
- 6. Введите новый реагент с полным наименованием «IBS DDS» и кратким наименованием «IBS-DS», следуя предлагаемым окнам в меню настройки нового реагента.
- 7. Веденные данные для новых реагентов сохраните нажатием кнопки «SAFE and EXIT».
- 8. В меню окна «SETUP» нажмите кнопку [Test Setup].
- 9. В предложенном списке тестов выберите пустую строку и нажмите кнопку [**ОК**].
- 10. Введите новый тест с полным наименованием ("NAME") «FIBRINOGEN DDS» и кратким наименованием ("Abbrev.") «FIB-DS», следуя ниже информации:
  - 10.1. 1-st evaluation Clotting sec
  - 10.2. 2-nd evaluation Off
  - 10.3. Wavelength 405 nm;
- 11. Нажмите в этом окне кнопку [Tech];
- 12. Заполните окна в открывающемся окне следующей информацией:
  - 12.1. Valid clotting 4 to 40 sec;
  - 12.2. Learn Phase 1 sec;
  - 12.3. Auto-Repeat with double measuring time не отмечать галочкой;
  - 12.4. Algorithm of clot detection 11. LAB2;
  - 12.5. Scaling 20.0;
- 13. Нажмите кнопку [**ОК**];
- 14. Нажмите кнопку [Setting];
- 15. Заполните окна в открывающемся окне следующей информацией:
  - 15.1. Sample 100 μl;
  - 15.2. Sample Start без галочки;
  - 15.3. Buffer/Diluent 9.0;
  - 15.4. Reag 1 0.0;
  - 15.5. Reag 2 0.0;
  - 15.6. Start Reag. 50 μl
  - 15.7. В качестве реагента укажите из списка реагентов «FIBreagDS»;
  - 15.8. cubat. 180 sec;
  - 15.9. Meas. Time 60 sec;
  - 15.10. Determination (количество повторов) на усмотрение оператора;

- 15.11. Lag Phase 4 sec;
- 15.12. Raw Value Parameter Absorbance mE;
- 15.13. Valid 0 to 3200;
- 15.14. Smoothing IIR2 Fg=0,05;
- 15.15. Mixing parameter rmp 1 600, rmp 2 300, ramp 3 sec;
- 16. Нажмите кнопку [**ОК**].

17. Не забывайте проверять соответствие вводимых данных на анализаторе и прописи в протоколе адаптации!

После выполнения указанных в протоколе последовательности действий прибор готов к измерению уровня фибриногена в разведенных образцах плазмы пациентов с помощью набора реагентов ФИБРИНОГЕН ДДС.

#### Калибрование:

- 1. В окне рабочего меню нажмите кнопку [Calibration];
- 2. Выберите курсором из списка тестов «FIB-DS»;
- 3. Заполните окна меню настроек калибрования «FIB-DS» следующей информацией:
  - 3.1. 1st conversion Regression;
  - 3.2. Unit conversion, sec g/L;
  - 3.3. Mode in/out log log;
  - 3.4. Output format xx.xxx g/L
  - 3.5. 2nd conversion None;
  - 3.6. Diluent указать реагент «IBS-DS»;
  - 3.7. Determination (количество повторов измерений) 1;
  - 3.8. Cup Hitachi;

#### 4. Нажмите кнопку [Calibr. Values]

- 4.1. В окне меню введения данных для калибровки введите в левый вертикальный ряд окон расчетные величины концентрации фибриногена (ФИБ) в г/л для каждого разведения контрольной плазмы или калибратора (минимум 4 точки, минимальная концетрация >1,2 г/л);
- 4.2. Укажите значение концентрации фибриногена в г/л для Standard (референсной плазмы);
- 4.3. Укажите производителя контрольного материала;
- 4.4. Укажите серию контрольного материала;
- 4.5. Для Convers. Range укажите 0.100 to 10.00 g/L;
- 4.6. Значения времени свертывания для каждого разведения контрольного материала программа анализатора введет автоматически после проведения калибрования, либо оператор вводит значения, полученные в ручном режиме.
- 4.7. Кнопкой [**Graph**] можно войти в меню просмотра калибровочной кривой.
- 5. Нажмите кнопку [ОК] для возвращения в меню настроек калибрования.
- 6. Кнопкой [Start] запустите процедуру измерения времени свертывания плазмы в контрольном материале.

#### Контроль качества:

- 1. В качестве контроля используется контрольная плазма «Плазма-Н» (кат. № КМ-1) производства МБООИ «Общество больных гемофилией», специально аттестованная против реагентов производства АО «ДИАКОН-ДС».
- 2. Процедура для анализа контроля качества такая же, как и для анализа пробы.

| Характеристика                   | Паспортные значения | Значения, полученные на CoaLAB 1000 |
|----------------------------------|---------------------|-------------------------------------|
| Рабочий диапазон значений, г/л   | 0,9-9,05            |                                     |
| Линейный диапазон измерений, г/л | 1,0-5,0             |                                     |
| Чувствительность, Квик%          | <0,9                |                                     |
| Воспроизводимость (CV), %        | <5                  |                                     |